# POOLSANA Pool & Sauna Discount seit 2005

# Installations- und Betriebsanleitung Full-Inverter Pool-Wärmepumpe POOLSANA InverPACE

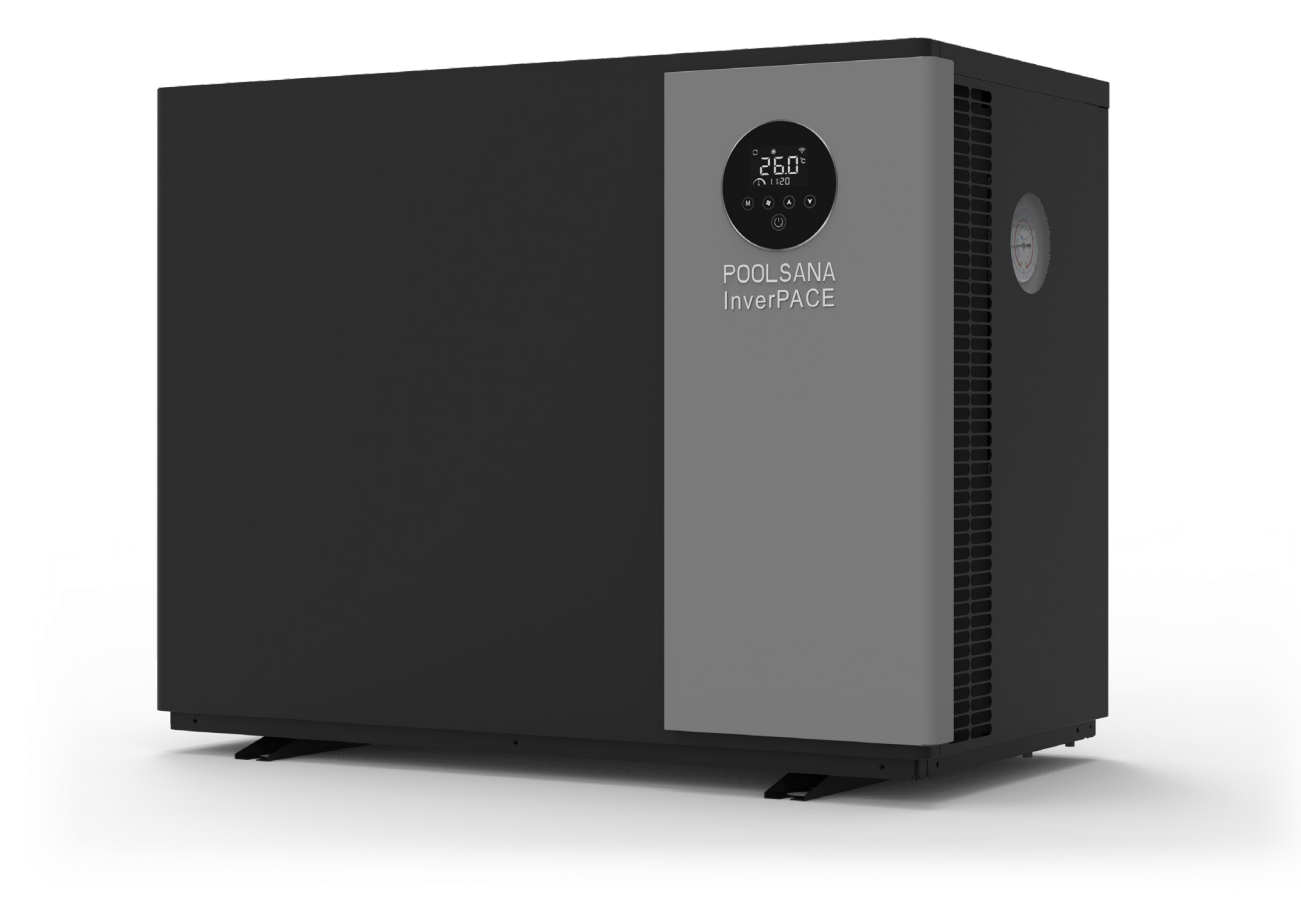

Bitte lesen Sie das Handbuch sorgfältig vor der Installation, dem Betrieb oder der Wartung

| INHALT                                                              | 2    |
|---------------------------------------------------------------------|------|
| 1. VORWORT                                                          | 3    |
| 1.1. Symbol                                                         | 3    |
| 1.2. Sicherheit                                                     | 4    |
| 1.3. Warnung                                                        | 4    |
| 1.4. Achtung                                                        | 5    |
| 2. ÜBERBLICK ÜBER DIE WÄRMEPUMPE                                    | 6    |
| 2.1. Lagerung und Transport                                         | 6    |
| 2.2. Lieferumfang                                                   | 6    |
| 2.3. Betriebsbedingungen und Betriebsbereich                        | 7    |
| 2.4. Technische Parameter                                           | 7    |
| 2. 5. Abmessungen                                                   | 9    |
| 2.6. Hauptbestandteile der Wärmepumpe (Explosionszeichnung)         | . 10 |
| 3. INSTALLATIONSANLEITUNG                                           | 11   |
| 3.1. Aufstellort                                                    | . 11 |
| 3.2. Abstand zum Schwimmbad                                         | . 12 |
| 3.3. Einbau des Kondenswasser-Abflussschlauches                     | . 13 |
| 3.4. Installation des Wasseranschlusses + Verrohrung der Wärmepumpe | . 14 |
| 3.5. Verrohrung der Wärmepumpe im Bypass                            | . 14 |
| 3.6. Elektrischer Anschluss                                         | . 16 |
| 4. Testlauf                                                         | 19   |
| 4.1. Inspektion                                                     | . 19 |
| 4.2. Testlauf                                                       | . 19 |
| 5. BETRIEB                                                          | 19   |
| 5.1 Beschreibung der Symbole des Bedien-Displays                    | . 19 |
| 5.1.1. Bedeutung der Symbole                                        | . 20 |
| 5.1.2. Tastenbeschreibung                                           | . 20 |
| 5.1.3. Beschreibung der Tastenkombinationen                         | . 21 |
| 5.2. Bedienungsanleitung des Displays                               | . 21 |
| 5.2.1. Stromversorgung                                              | . 21 |
| 5.2.2. Modus                                                        | . 22 |
| 5.2.3. Temperatureinstellung                                        | . 22 |
| 5.2.4. Wi-Fi-Verbindung                                             | . 22 |

| 5.2.5. Betriebsparameter prüfen               | 2  |
|-----------------------------------------------|----|
| 5.2.6. Einstellung der Uhr                    | 3  |
| 5.2.7. Timer-Einstellung                      | 3  |
| 5.3. Bedienungsanleitung der Wi-Fi-Funktion   | ł  |
| 5.3.1. APP Download                           | ł  |
| 5.3.2. Nutzer-Registrierung                   | 5  |
| 5.3.3. Nutzer-Login                           | 5  |
| 5.3.4. Gerät hinzufügen                       | ,  |
| 5.3.5. Verbindung                             | )  |
| 5.3.6. Wi-Fi-Steuerungsschnittstelle          | ł  |
| 5.3.7. Teilen mit Familienmitgliedern         | 5  |
| 6. WARTUNG UND ÜBERWINTERUNG                  | \$ |
| 6.1. Wartung                                  | 5  |
| 6.2. Überwinterung                            | ,  |
| 7. Lösungen für häufiger auftretende Probleme | }  |
| 7.1. Reparaturanleitung                       | 3  |
| 7.2. Problemlösungen                          | 3  |
| 7.3. Schutz- & Fehlercodes                    | )  |

#### 1. VORWORT

Vielen Dank für den Kauf unserer Wärmepumpe. Wir hoffen aufrichtig, dass das Produkt Ihnen eine komfortable Benutzererfahrung bieten kann. Wenn Sie beginnen, lesen Sie bitte dieses Handbuch gründlich durch und bewahren Sie es sorgfältig für die zukünftige Verwendung und Wartung auf.

#### 1.1. Symbol

Im Folgenden sind einige wichtige Symbole aufgeführt, die strikt befolgt werden sollten.

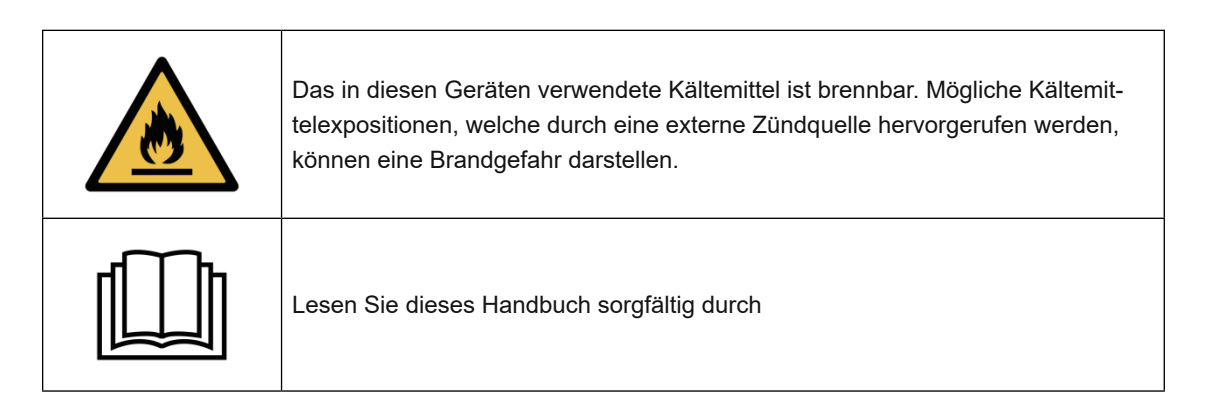

| i | Dieses Handbuch enthält wichtige Informationen zu Installation, Betrieb und<br>Wartung.                                              |  |
|---|----------------------------------------------------------------------------------------------------|--|
|   | Das Servicepersonal sollte sich bei der Installation, dem Betrieb oder der War-<br>tung der Geräte strikt an dieses Handbuch halten. |  |

#### 1.2. Sicherheit

- 1. Bitte halten Sie den Hauptnetzschalter von Kindern fern und vermeiden Sie den Kontakt von Kindern mit selbigem.
- 2. Bitte schalten Sie bei Gewitter die Hauptstromversorgung aus, um Geräteschäden oder Kurzschluss zu vermeiden.
- 3. Es ist verboten, während des Betriebs eine Zündquelle in der Nähe des Geräts anzuzünden.
- 4. Wenn das Kältemittel während der Installation oder Verwendung austritt, sollte jeder Betrieb sofort gestoppt und ein Servicemitarbeiter zur Inspektion gerufen werden.
- 5. Stecken Sie Ihre Finger nicht in den Lüftungsschlitz. Der Lüfter, der mit hoher Geschwindigkeit läuft, verursacht schwere Verletzungen.
- 6. Berühren Sie nicht die Kanten und Ventilatorflügel, um zu verhindern, dass sie geschnitten werden.
- 7. Bedienen Sie dieses Gerät nicht mit nassen Händen, um einen elektrischen Schlag zu vermeiden.
- 8. Für die Sicherheit des Benutzers muss es ordnungsgemäß mit dem Boden verbunden sein, um das Risiko eines elektrischen Schlags im Falle eines Stromausfalls zu vermeiden.
- 9. Berühren Sie die Kältemittelleitung nicht mit den Händen, um Verbrühungen zu vermeiden.
- 10. Wenn an diesem Produkt Hochtemperaturarbeiten durchgeführt werden sollen, sollte eine geeignete Feuerlöschvorrichtung, wie Trockenpulver oder Kohlendioxid-Feuerlöscher, zur Verfügung stehen.
- 11. Reinigen Sie das Gerät nicht, während das Gerät eingeschaltet ist. Bitte schalten Sie das Gerät vor der Reinigung aus. Andernfalls kann es aufgrund des Hochgeschwindigkeitslüfters oder eines elektrischen Schlags zu Verletzungen kommen.

#### 1.3. Warnung

- 1. Für Reparaturen wenden Sie sich bitte an einen Servicemitarbeiter. Der Reparaturprozess muss in strikter Übereinstimmung mit diesem Handbuch durchgeführt werden. Alle Wartungsarbeiten durch nicht-professionelles Personal sind untersagt.
- 2. Fehlbedienungen können zu Verletzungen des Personals oder zu Schäden an der Ausrüstung führen.
- 3. Bitte stellen Sie sicher, dass der Wasserdurchfluss aufgebaut ist, bevor Sie das Gerät starten. Es ist verboten, diese Ausrüstung zu starten, bevor der Wasserfluss hergestellt wurde. Andernfalls besteht die Gefahr einer Beschädigung dieser Ausrüstung.
- 4. Im Winter oder wenn die Umgebungstemperatur unter 0 ° C fällt, achten Sie darauf, das Wasser aus der Wärmepumpe zu entleeren, wenn es nicht in Gebrauch ist. Andernfalls wird das Gerät durch Einfrieren beschädigt, in diesem Fall erlischt Ihre Garantie.
- Wenn die Stromversorgung f
  ür die Reparatur unterbrochen werden muss, warten Sie 1 Minute, nachdem die Stromversorgung ausgeschaltet wurde, bevor Sie die Leiterplatte ber
  ühren, um eine Entladung des Kondensators zu

vermeiden, die zu einem elektrischen Schlag führt.

- 6. Die Wärmepumpe muss in der Originalverpackung vertikal gelagert und übergeben werden. Wenn dies nicht möglich ist, kann sie nicht sofort nach dem richtigen Platzieren betrieben werden. Es muss in diesem Fall mindestens 24 Stunden gewartet werden, bevor sie eingeschaltet wird.
- 7. Dieses Gerät ist nicht für den direkten Gebrauch durch Kinder bestimmt. Kinder müssen von einem Erwachsenen beaufsichtigt werden, während sie es benutzen, um ihre Sicherheit zu gewährleisten.
- 8. Die korrekte Stromversorgung, Spannung und Frequenz müssen vor der Installation sichergestellt werden.
- 9. Bitte schließen Sie das Netzkabel gemäß dem Schaltplan in diesem Handbuch genau an, um zu vermeiden, dass das Gerät Schaden nimmt.
- 10. Eine unsachgemäße Installation kann z.B. zu Feuer, Stromschlag, Schaden von Bauteilen oder Wasserleckagen führen.
- 11. Stellen Sie sicher, dass kein Wasser in die elektrischen Komponenten eindringt.
- 12. Es ist verboten, brennbare, explosive und giftige Substanzen an dem Ort zu lagern, an dem das Gerät verwendet wird, um Unfälle wie Feuer oder Explosion zu verhindern.
- 13. Bitte platzieren Sie keine Gegenstände, die den Luftstrom behindern, in der Nähe des Luftein- und -auslasses. Andernfalls wirkt sich dies auf die Effizienz der Ausrüstung aus und führt unter Umständen sogar dazu, dass das Gerät Fehlfunktionen meldet und den Betrieb stoppt.
- 14. Verwenden Sie keine Methode, um den Abtauprozess zu beschleunigen oder die eingefrorenen Teile zu reinigen, da dies zu einer Beschädigung des Geräts führt.

#### 1.4. Achtung

- 1. Bitte untersuchen Sie die Wärmepumpe sorgfältig und bestätigen Sie, dass das Produkt in einem guten Zustand, d.h. mit festen Schrauben und einem vollständigen Sortiment an Zubehör angekommen ist, nachdem Sie das Produkt erhalten haben.
- Packen Sie die Wärmepumpe vor der Installation aus, indem Sie das Packband durchschneiden, die Verpackung abnehmen und die untere Holzpalette entfernen. Plastikpackbeutel und -bänder sollten richtig gehandhabt werden und Kinder sollten nicht damit spielen.
- 3. Wenn Sie einen Kältemittelaustritt vermuten, entfernen oder löschen Sie alle offenen Flammen um das Gerät herum.
- 4. Die Installation und Wartung dieses Produkts muss in einem gut belüfteten Bereich erfolgen.
- 5. Bitte installieren Sie dieses Gerät gemäß den örtlichen Gesetzen, Vorschriften und Normen.
- 6. Zwischen dem Gerät und der Stromversorgung des Benutzers muss ein Leistungsschalter installiert werden.
- 7. Überprüfen Sie die Umgebung des Kabels, um sicherzustellen, dass es keinem Abrieb, Korrosion, Quetschung, scharfen Kanten oder anderen widrigen Umgebungen ausgesetzt ist. Das Kabel muss fest verbunden sein, um ein Lösen durch ständige Vibrationen des Kompressors oder Lüfters usw. zu vermeiden.
- 8. Es sollte darauf geachtet werden, dass das Gerät fest installiert ist.
- 9. Wenn eine Leckage in der Rohrleitung gefunden wird, die an den Wassereinlass und -auslass angeschlossen ist, muss das Gerät sofort heruntergefahren werden.
- 10. Stellen Sie die richtige Temperatur für ein angenehmes Erlebnis ein, sowohl Überhitzung oder Überkühlung müssen vermieden werden.
- 11. Um den Heizeffekt zu optimieren, kann eine Wärmedämmung an den Wasserleitungen angebracht, bzw. die Leitungen so kurz wie möglich gehalten werden (durch Platzierung der Wärmepumpe möglichst nahe am Pool)

- 12. Während des Wärmepumpenheizvorgangs kann eine Poolisolierungsabdeckung (wie z.b. Solarfolie) verwendet werden, die dazu beitragen kann, die Heizeffizienz der Wärmepumpe zu verbessern.
- 14. Wenn die Wärmepumpe nicht ordnungsgemäß funktioniert oder einen Fehlercode meldet, stoppen Sie den Betrieb und wenden Sie sich an das Servicepersonal.
- 15. Verwenden Sie nur vom Hersteller spezifizierte Teile für den Austausch von Komponenten.

#### 2. ÜBERBLICK ÜBER DIE WÄRMEPUMPE

#### 2.1. Lagerung und Transport

1. Wenn Sie die Wärmepumpe lagern oder bewegen, halten Sie sie immer in einer aufrechten Position.

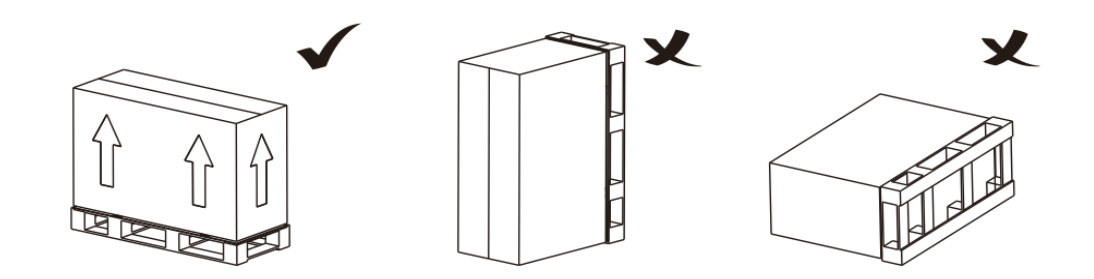

2. Wenn die Wärmepumpe transportiert wird, darf sie nur von unten und nicht an den Wasseranschlüssen getragen werden, da sonst der innen liegende Wärmetauscher beschädigt werden könnte.

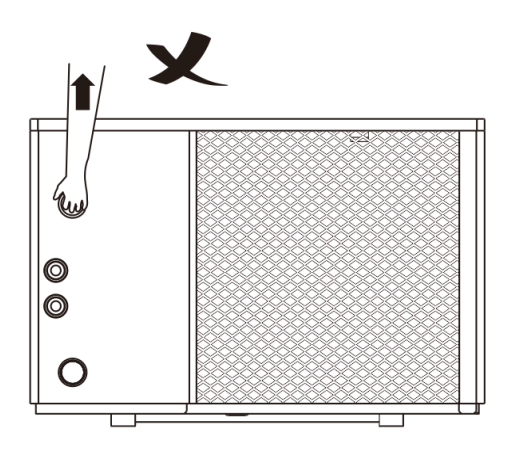

#### 2.2. Lieferumfang

Nachdem Sie das Paket geöffnet haben, überprüfen Sie bitte, ob Sie alle folgenden Zubehörteile erhalten haben.

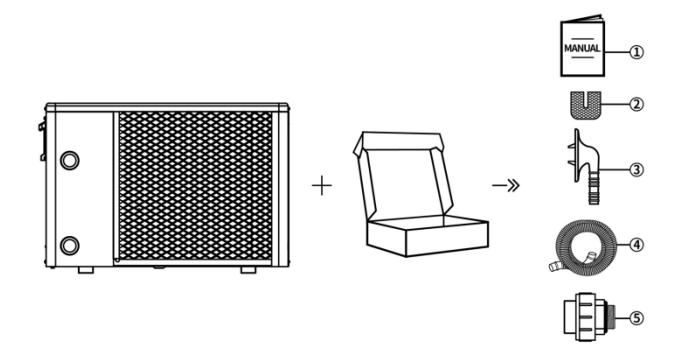

| Nr. | Komponente                   | Anzahl | Nr. | Komponente                  | Anzahl |
|-----|------------------------------|--------|-----|-----------------------------|--------|
| 1   | Handbuch                     | 1      | 4   | Kondenswasserablaufschlauch | 1      |
| 2   | Gummi-Stellfüße              | 4      | 5   | Wasseranschluss             | 2      |
| 3   | Kondenswasserablaufanschluss | 1      |     |                             |        |

#### 2.3. Betriebsbedingungen und Betriebsbereich

#### Umgebungstemperatur:

von ca. - 10 °C bis + 43 °C

Die Mindesttemperatur bezieht sich auf eine Umgebungstemperatur, bei welcher die Wärmepumpe grundsätzlich arbeiten kann. Die Heizleistung des Geräts nimmt jedoch mit geringerer Umgebungstemperatur rapide ab.

Die Wärmepumpen sind deshalb nicht geeignet, Außenpools über den Winter auf Badetemperatur zu halten!

Die Wärmepumpe erbringt ihre höchste Leistung erst bei einer Lufttemperatur von ca. 27 °C!

#### 2.4. Technische Parameter

| Modell-Nr.                                                                                                    | Einheit | InverPACE<br>7 | InverPACE<br>9 | InverPACE<br>11 | InverPACE<br>13 | InverPACE<br>15 | InverPACE<br>18 | Inverpace<br>21 |
|----------------------------------------------------------------------------------------------------|---------|----------------|----------------|-----------------|-----------------|-----------------|-----------------|-----------------|
| Leistungsbedingung: Lufttemperatur: 27 ° C, Einlass- / Auslasswassertemperatur: 26 ° C / 28 ° C,<br>Luftfeuchtigkeit 80% |         |                |                |                 |                 |                 |                 |                 |
| Heizleistung                                                                                                    | kW      | 1,93~7,21      | 1.95~9.35      | 2,95~11,46      | 3.22~13.18      | 3.61~15.51      | 4.53~18.24      | 4.71~21.24      |
| Leistungsauf-<br>nahme                                                                                                   | kW      | 0,12~1,13      | 0.12~1.41      | 0,18~1,80       | 0.20~2.10       | 0.22~2.46       | 0.28~2.90       | 0.29~3.37       |
| СОР                                                                                                    | W/W     | 16,08~6,38     | 16.25~6.63     | 16,38~6,36      | 16.10~6.27      | 16.40~6.30      | 16.17~6.28      | 16.24~6.30      |
| Leistungszustand: Lufttemperatur: 15°C, Vorlaufwassertemperatur: 26°C, Luftfeuchtigkeit 70%                              |         |                |                |                 |                 |                 |                 |                 |
| Heizleistung                                                                                                    | kW      | 1,51~5,52      | 1.68~7.33      | 2,39~8,51       | 2.60~10.28      | 2.77~11.39      | 3.58~13.28      | 3.63~14.41      |

| Leistungsauf-<br>nahme               | kW    | 0,18~1,05                                                           | 0.20~1.40   | 0,29~1,59 | 0.32~1.97    | 0.33~2.12 | 0.44~2.48 | 0.42~2.73 |
|--------------------------------------|-------|---------------------------------------------------------------------|-------------|-----------|--------------|-----------|-----------|-----------|
| СОР                                  | W/W   | 8,38~5,25                                                           | 8.40~5.24   | 8,24~5,35 | 8.12~5.22    | 8.39~5.37 | 8.13~5.35 | 8.64~5.27 |
| Stromversor-<br>gung                 | /     |                                                                     |             | 2:        | 20-240V~/50H | łz        |           |           |
| Betriebsluft-<br>temperatur          | °C    |                                                                     |             |           | -10 ~ 43     |           |           |           |
| Kühlmittel                           | /     |                                                                     |             |           | R32          |           |           |           |
| Kompressor                           | /     |                                                                     |             |           | Mitsubishi   |           |           |           |
| Lüftermotor-<br>Typ                  | /     |                                                                     | Gleichstrom |           |              |           |           |           |
| Wasseran-<br>schluss                 | mm    | 50                                                                  |             |           |              |           |           |           |
| Geräuschpegel<br>(1m)                | dB(A) | 35-44.5                                                             | 35.5~46     | 36.5-47   | 38~47.5      | 38.5~48.5 | 40~49     | 40~50.5   |
| Geräuschpegel<br>(10m)               | dB(A) | 15-24.5                                                             | 15.5-26     | 16.5-27   | 18-28        | 18.5-28.5 | 20-29     | 20-30.5   |
| Max. Leistungs-<br>aufnahme          | kW    | 1,69                                                                | 2,2         | 2,64      | 3,1          | 3,33      | 3,68      | 4,14      |
| Max. Strom-<br>stärke                | A     | 7,36 9,5 11,5 13,5 14,5 16 18                                       |             |           |              | 18        |           |           |
| Empfohlener<br>Wasserdurch-<br>fluss | m³/h  | 3,1                                                                 | 4,1         | 5         | 5,7          | 6,6       | 7,8       | 9,2       |
| Wasserdruck-<br>abfall               | kPa   | 10                                                                  | 13          | 15        | 16           | 18        | 20        | 35        |
| Nettoabmes-<br>sung (LxBxH)          | mm    | 720×400         840×440×645         900×460×645         950×530×795 |             |           |              |           |           |           |
| Nettogewicht                         | kg    | 40                                                                  | 52          | 55        | 59           | 63        | 67        | 85        |

#### 2.5. Abmessungen

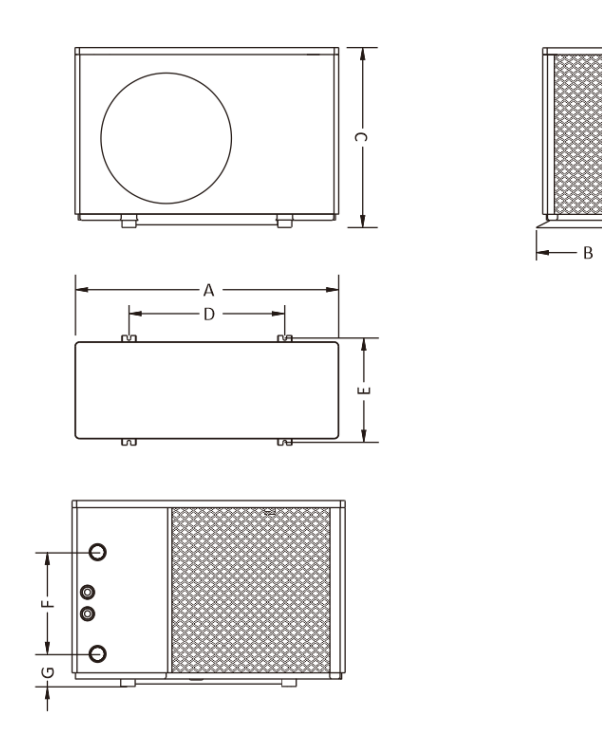

#### Abmessungen (Einheit: mm)

| Modell       | Α   | В   | с   | D   | E   | F   | G   |
|--------------|-----|-----|-----|-----|-----|-----|-----|
| InverPACE 7  | 720 | 400 | 500 | 455 | 380 | 245 | 102 |
| InverPACE 9  | 840 | 440 | 645 | 570 | 420 | 330 | 102 |
| InverPACE 11 | 840 | 440 | 645 | 570 | 420 | 330 | 102 |
| InverPACE 13 | 900 | 460 | 645 | 630 | 440 | 360 | 92  |
| InverPACE 15 | 900 | 460 | 645 | 630 | 440 | 360 | 92  |
| InverPACE 18 | 950 | 530 | 795 | 715 | 510 | 520 | 102 |
| InverPACE 21 | 950 | 530 | 795 | 715 | 510 | 520 | 102 |

#### 2.6. Hauptbestandteile der Wärmepumpe (Explosionszeichnung)

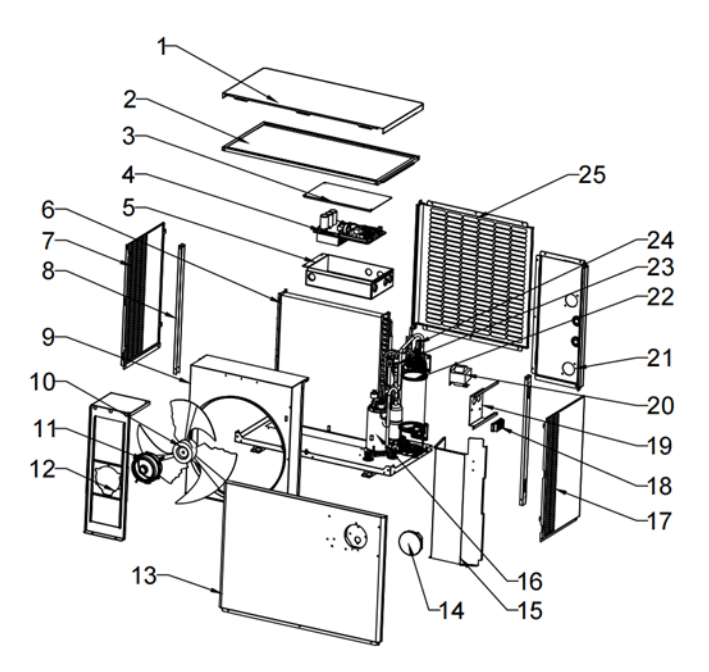

| <b>N</b> o. | Component description          |    | Component description                          |
|-------------|--------------------------------|----|------------------------------------------------|
| 1           | Obere Abdeckung                | 16 | Kompressor                                     |
| 2           | Rahmen der oberen Abdeckung    | 17 | Rechte Seitenwand                              |
| 3           | Abdeckplatte des Schaltkastens | 18 | Anschlussstellen                               |
| 4           | Elektrische Steuerplatine      | 19 | Befestigungsplatte für elektrische Komponenten |
| 5           | Schaltkasten                   | 20 | Reaktor                                        |
| 6           | Lamellenverdampfer             |    | Rechte Rückseitenwand                          |
| 7           | Linke Seitenwand               | 22 | Titanium Wärmetauscher                         |
| 8           | Säule                          | 23 | Rohrsystem                                     |
| 9           | Luftführungskreis              | 24 | Durchflussschalter                             |
| 10          | Ventilatorflügel               | 25 | Linke Rückseitenwand                           |
| 11          | Motor                          | 26 |                                                |
| 12          | Motorunterstützungsrahmen      | 27 |                                                |
| 13          | Frontplatte                    | 28 |                                                |
| 14          | Display                        | 29 |                                                |
| 15          | Mittlere Trennwand             | 30 |                                                |

#### 3. INSTALLATIONSANLEITUNG

#### Installationshinweis

#### Die Schwimmbad-Wärmepumpe darf nur im Freien, an einem gut belüfteten Platz unter Berücksichtigung der Abstandsangaben in der nachfolgenden schematischen Darstellung montiert werden!

Die Schwimmbad-Wärmepumpe sollte auf einem soliden, ebenen Untergrund platziert werden, der das Gewicht der Wärmepumpe aufnehmen kann.

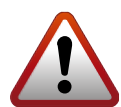

#### Sicherheitsabstände

Die Inverter-Wärmepumpe darf nur im Freien, an einem gut belüfteten Ort aufgestellt werden!

#### 3.1. Aufstellort

Die Wärmepumpe sollte in einem gut belüfteten Bereich installiert werden. Sie sollte an einer Stelle installiert werden, die größer als die folgenden Dimensionen ist:

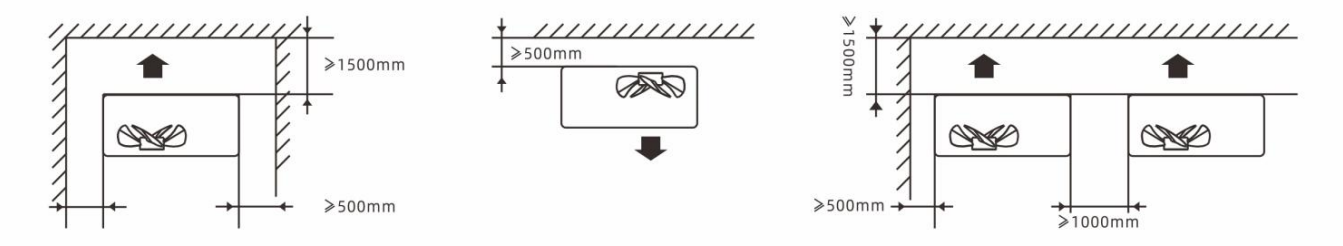

- 1. Der Rahmen muss mit Bolzen (M10) in einem Betonfundament oder einer Halterung fixiert werden.
- 2. Bitte platzieren Sie keine Gegenstände vor dem Gerät, welche den Luftstrom in das und aus dem Gerät blockieren könnten, und halten Sie das Gerät in einem Umkreis von 50cm frei von Hindernissen, andernfalls kann die Effizienz der Heizung gemindert oder gar völlig verhindert werden.
- 3. Das Gerät erfordert den Betrieb einer Filterpumpe. Die empfohlenen Pumpenspezifikationen finden Sie im Abschnitt Technische Parameter.
- 4. Wenn das Gerät arbeitet, bildet sich am Boden Kondenswasser. Bitte stecken Sie die Ablaufdüse (Zubehör) in die Öffnung im Geräteboden und schließen die Leitung an, um das Kondenswasser abzuleiten.

#### ACHTUNG

#### Wirkungsgrad bei mangelnder Frischluft

Der Wirkungsgrad der Schwimmbad-Wärmepumpe (Wärmezufuhr Schwimmbad) wird bei nicht kontinuierlicher Frischluftzufuhr gemindert.

- Die Schwimmbad-Wärmepumpe darf nicht in geschlossenen Bereichen mit geringer Luftzirkulation aufgestellt werden, in denen die Abluft des Geräts wieder angesaugt werden würde!
- Die Schwimmbad-Wärmepumpe nicht direkt an einer Wand montieren!
- Die Schwimmbad-Wärmepumpe darf nicht in der Nähe von Sträuchern oder zu nah an Gegenständen aufgestellt werden, die eine Luftzufuhr verhindern könnten!

#### 3.2. Abstand zum Schwimmbad

Der Abstand zwischen Schwimmbad und Wärmepumpe sollte nicht mehr als 7,5 Meter betragen. Je größer der Abstand zum Schwimmbad ist, desto größer sind auch die Wärmeverluste an den Leitungen. Zum größten Teil verlaufen die Rohre unterirdisch. Daher ist der Wärmeverlust bei einer Strecke von bis zu 15 m gering (15 m zur und von der Pumpe = insgesamt 30 m), sofern der Boden nicht nass oder der Grundwasserspiegel hoch ist.

Der Wärmeverlust für 30 m lässt sich annäherungsweise mit 0,6 kW/h für jeweils 5 °C Temperaturdifferenz zwischen dem Wasser im Swimmingpool und dem Boden, in dem die Leitungen verlegt sind, veranschlagen. Das entspricht einer Verlängerung der Betriebsdauer um 3 bis 5 %.

| ACHTUNG                                                                                                    |
|----------------------------------------------------------------------------------------------------|
| Sachschaden/ Beschädigung des Gerätes                                                                                                    |
| Bei Verwendung von Versorgungsleitungen (PVC-<br>Rohre) zum Anschluss der Schwimmbad-Wärme-<br>pumpe ist darauf zu achten, dass diese einer Tem-<br>peratur bis zu 75°C standhalten müssen. |
| Ein einwandiger Wärmeaustauscher ist nicht geeig-<br>net für Verbindung mit dem Trinkwasseranschluss.                                                                                       |

#### WICHTIG

#### Bildung von Kondenswasser

Da die Schwimmbad-Wärmepumpe die Luft um etwa 4-5 °C abkühlt, kann sich auf den Lamellen des hufeisenförmigen Verdampfers Kondenswasser bilden. Bei sehr hoher relativer Luftfeuchtigkeit können dies mehrere Liter pro Stunde sein. Kondenswasser wird leicht mit einem Leck am Gerät verwechselt.

Das Kondenswasser läuft an den Lamellen herunter in die Auffangwanne und tritt über die an der Unterseite einzusteckende Kunststoff-Schlauchtülle aus. Diese ist für die Aufnahme des beigefügten 20 mm-Vinylschlauches ausgelegt, der von Hand aufgesteckt und zu einem geeigneten Ablauf geführt werden kann.

Gegebenenfalls kann eine Drainage unter zwischen Boden und Schwimmbad-Wärmepumpe eingebracht werden, um das Wasser abzuführen.

#### 3.3. Einbau des Kondenswasser-Abflussschlauches

Der Kondenswasser-Abflussschlauch muss wie folgt an der Stelle des entsprechenden Entwässerungsauslasses am Boden der Wärmepumpe installiert werden:

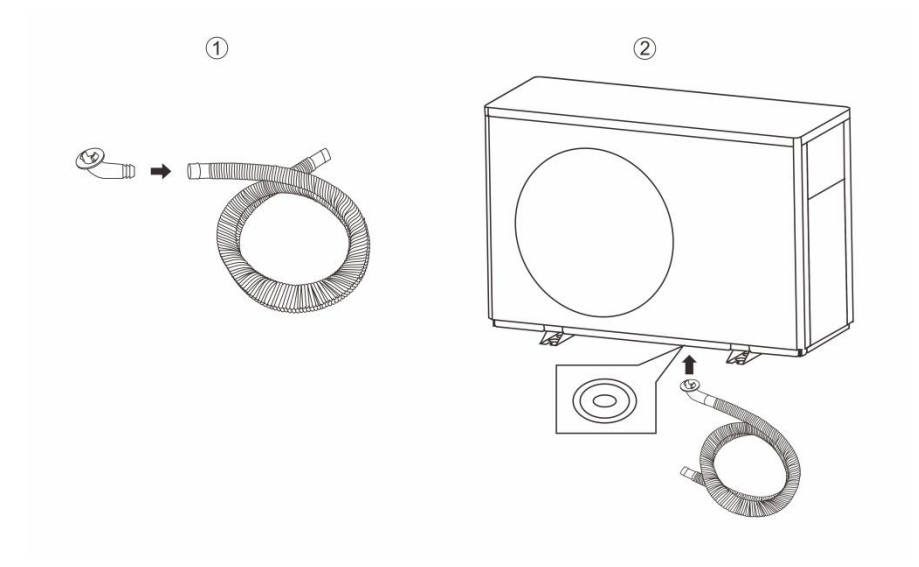

#### 3.4. Installation des Wasseranschlusses + Verrohrung der Wärmepumpe

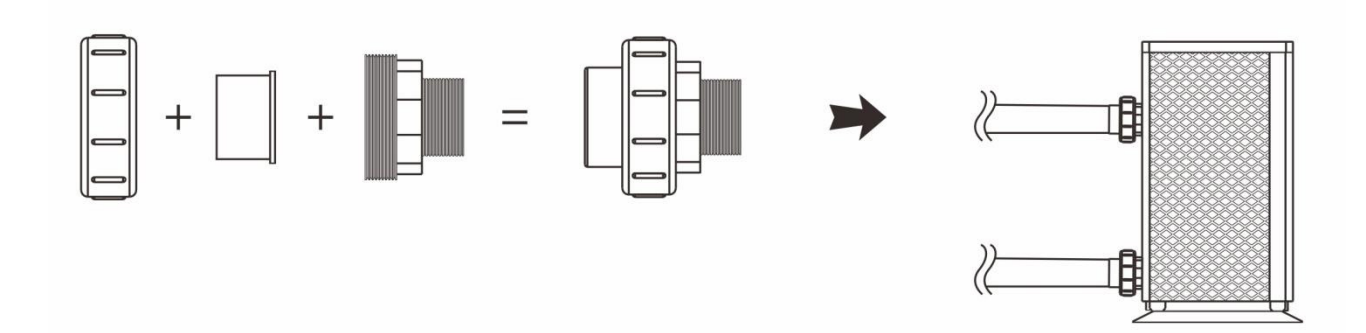

Die Anschlüsse der Wasserzufuhr und -abfuhr können nicht das Gewicht von Schlauchleitungen tragen. Diese müssen bei der Verrohrung so verlegt werden, dass sie anderweitig gestützt sind.

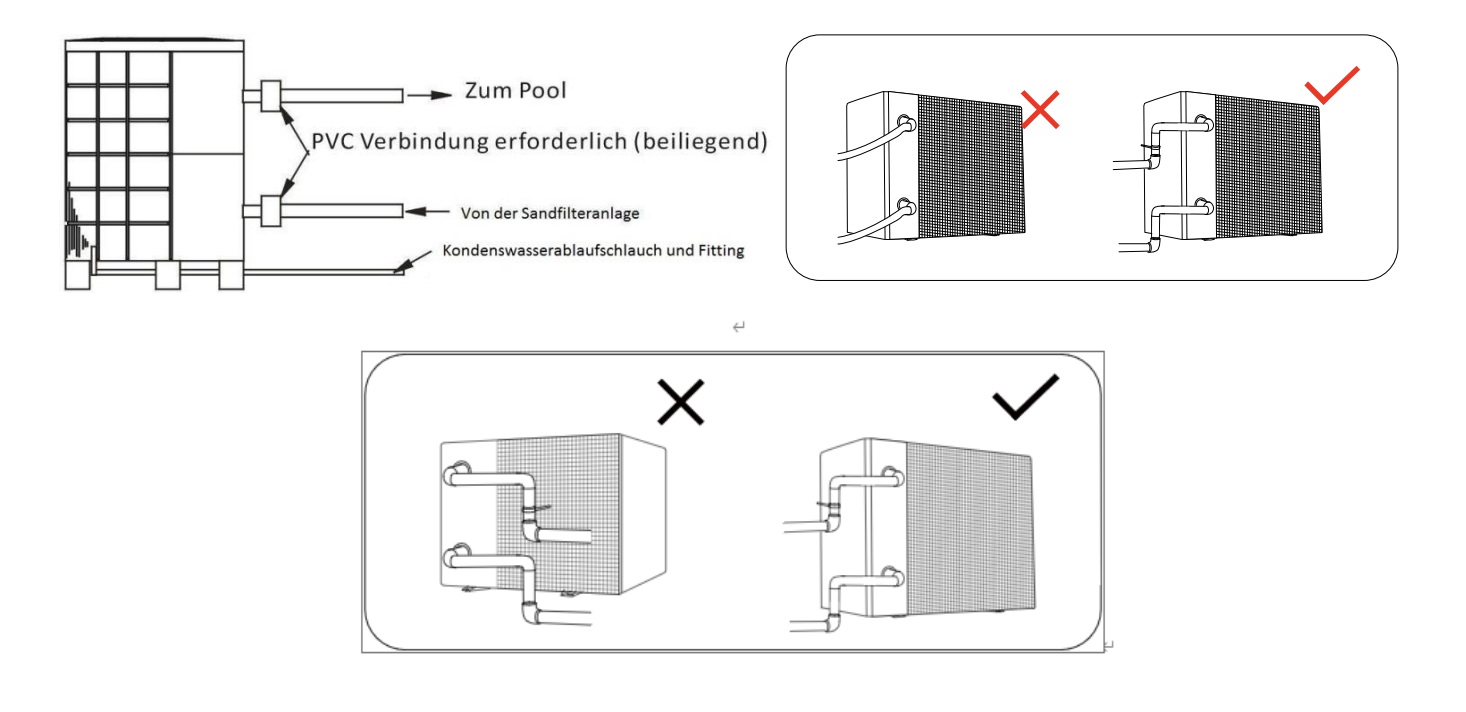

#### 3.5. Verrohrung der Wärmepumpe im Bypass

Es empfiehlt sich die Wärmepumpe mittels eines Bypasses in den Filterkreislauf einzubinden. Der Bypass wird aus einer Dreiergruppe von Kugelhähnen bzw. Absperrmöglichkeiten gebildet und ermöglicht ein Einstellen des Wasserdurchflusses durch die Wärmepumpe.

Die Wärmepumpe muss an den Filtrationskreislauf des Schwimmbeckens hinter dem Filter und vor der Wasseraufbereitungsanlage (automatischer Chlor-Dosierer, Ozonisator, usw.) angeschlossen sein. Typische Schaltung des Filtrationskreislaufs ist auf der nachfolgenden Abbildung dargestellt.

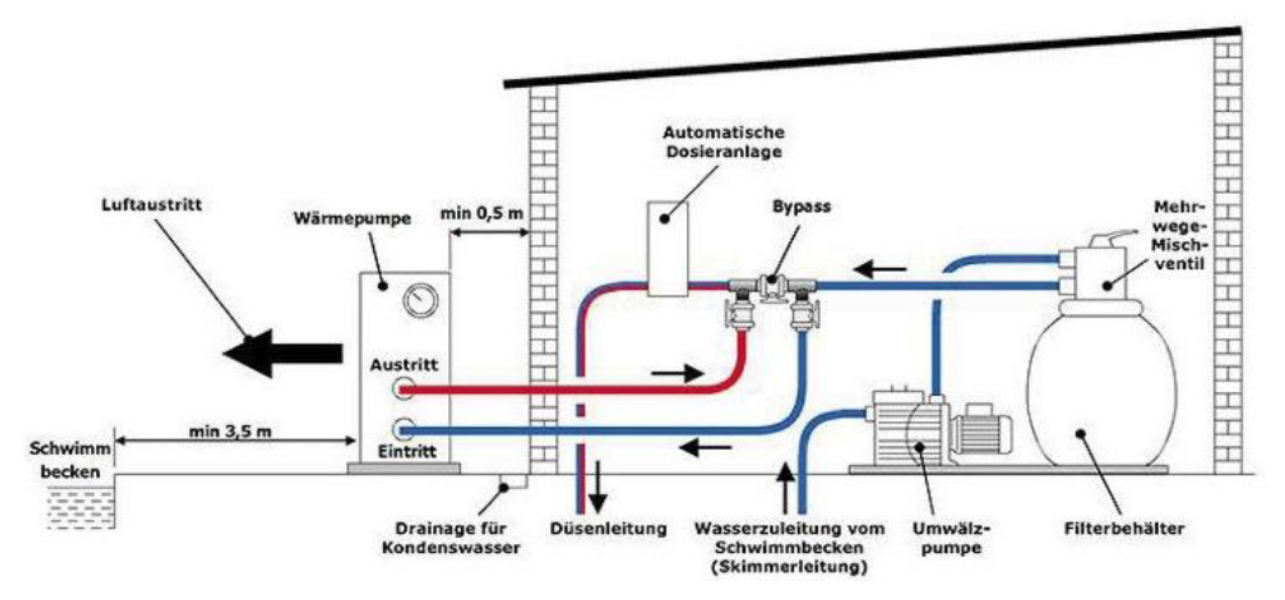

#### Verwendung und Einstellung des Bypasses

Der Bypass bzw. der Durchfluss wird anhand des Manometers/Betriebsdruckes der Wärmepumpe von ca. 2,0 MPa und/oder eines Temperaturunterschieds von ca. 2 °C zwischen Ein- und Ausgangstemperatur (Zu- und Rücklauf) der Wärmepumpe eingestellt.

## Wie Sie die Zu- und Rücklauftemperatur der Wärmepumpe auslesen können, finden Sie im Kapitel "Statusabfrage" der Betriebsanleitung (Seite 19).

Der Bypass besteht aus drei Kugelhähnen bzw. Absperrmöglichkeiten, welche wie nachfolgendes Schema geschaltet werden. Rechts befindet sich der Zulauf von der Filterpumpe, links die Rückleitung zurück ins Schwimmbecken.

Gehen Sie bei der Justierung des Bypasses wie folgt vor:

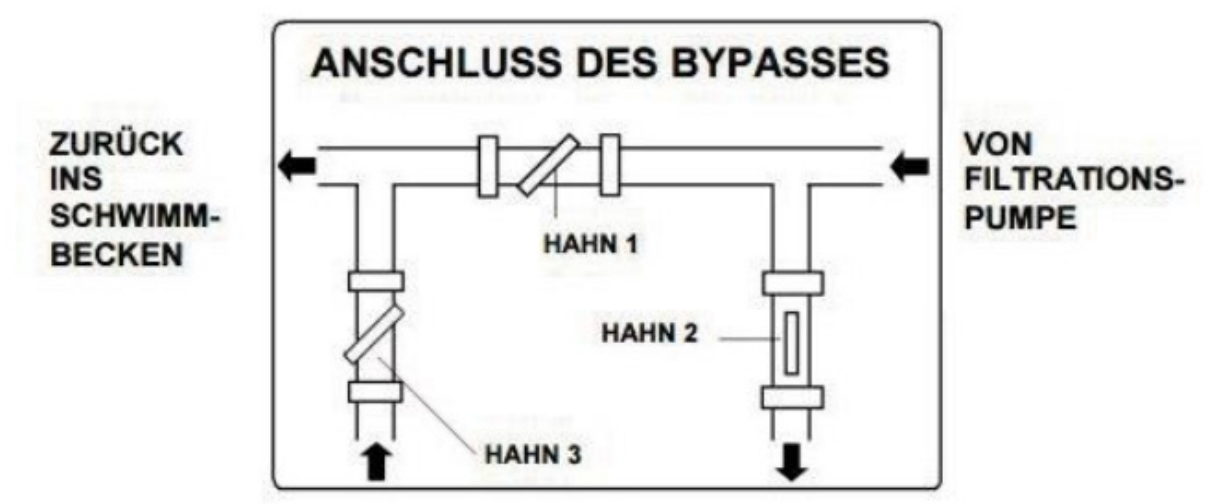

- 1. Das mittlere Bypassventil (Hahn 1), welches sich zwischen Ein- und Ausgang der Wärmepumpe befindet, bitte komplett schließen und die 2 anderen Ventile (Zu- und Rückleitung bzw. Hahn 2 und Hahn 3) dafür komplett öffnen.
- 2. So wird gewährleistet, dass das von der Filteranlage kommende Wasser vollständig den in der Wärmepumpe verbauten Wärmetauscher durchfließt sowie diesen komplett entlüftet.
- Schalten Sie anschließend die Wärmepumpe an und warten, bis sich Lüfter und Kompressor eingeschaltet haben (der Kompressor schaltet sich erst ca. 2 – 3 Min. nach dem Lüfter zu).
- Anschließend wird das mittlere Bypassventil (Hahn 1) ca. zur Hälfte geöffnet. Ab diesem Zeitpunkt fließt nur noch ein Teil des Wassers durch die Wärmepumpe. Der Rest fließt wieder direkt zurück ins Becken (Weg des geringsten Widerstands).
- 5. Abschließend wird das Ventil (Hahn 3), welches sich am Ausgang der Wärmepumpe befindet, solange leicht geschlossen, bis sich die oben genannte Temperaturdifferenz von 2 °C zwischen Zu- und Rücklauf und/oder der Betriebsdruck von ca. 2,0 MPa am Manometer einstellt.
- 6. Das Ventil, welches sich am Eingang der Wärmepumpe befindet, bleibt dabei immer vollständig geöffnet.

#### 3.6. Elektrischer Anschluss

#### a) Achtung

Für einen sicheren Betrieb und zur Aufrechterhaltung der Integrität des elektrischen Systems muss das Gerät gemäß den folgenden Bestimmungen an eine herkömmliche Stromversorgung angeschlossen sein:

- 1. Die Wärmepumpe muss an einen geeigneten Leistungsschalter gemäß den geltenden Normen und Vorschriften in dem Land/der Region, in dem/der das System installiert ist, angeschlossen sein.
- 2. Das Versorgungskabel muss an die Nennleistung des Geräts und die für die Installation erforderliche Verdrahtungslänge angepasst werden. Das Kabel muss für den Außenbereich geeignet sein.
- 3. Bei dreiphasigen Systemen müssen die Phasen in der richtigen Reihenfolge verbunden werden. Wenn die Phasen umgekehrt werden, funktioniert der Kompressor der Wärmepumpe nicht.
- 4. An öffentlich zugänglichen Orten muss in der Nähe der Wärmepumpe ein Not-Aus-Schalter installiert werden.

# Grundsätzlich sind bei der Elektroinstallation die entsprechenden VDE-, Landes- und EVU-Vorschriften in der jeweils gültigen Fassung einzuhalten. Die Installations- und Prüfungsarbeiten sind von einem zugelassenen Elektrofachmann auszuführen, unter Berücksichtigung von VDE 0100 Teil 701.

| Modell       | Stromversorgung | Sicherung |  |
|--------------|-----------------|-----------|--|
| InverPACE 7  |                 |           |  |
| InverPACE 9  | 220-240V~/ 50Hz |           |  |
| InverPACE 11 |                 | 16 A      |  |
| InverPACE 13 |                 |           |  |
| InverPACE 15 |                 |           |  |
| InverPACE 18 |                 | 20 A      |  |
| InverPACE 21 |                 |           |  |

#### b) Stromanschluss

Die Anlagen InverPACE 7, 9 und 11 verfügen werkseitig bereits über ein Kabel mit integriertem Personenschutzschalter (FI-Schalter) sowie Schuko-Stecker. Somit wird nur noch eine freie Steckdose benötigt, die mit 16 A abgesichert sein muss.

Die InverPACE 13, 15, 18 sowie 21 hingegen sind ab Werk nur mit einem 3-adrigem Kabel ausgestattet. Vor Ort wird die Leitung verlängert und der Anschluss als Festanschluss direkt am Sicherungskasten vorgenommen. Der Elektroanschluss muss über eine geeignete Fehlerstromschutzeinrichtung (FI-Schutzschalter / RCD Typ B), welche für Invertertechnik/Frequenzumrichter geeignet sein muss, mit einem Bemessungsdifferenzstrom von < 30 mA abgesichert werden! Achten Sie unabhängig von der Größe der Anlage grundsätzlich darauf, dass keine weiteren Verbraucher an diesen Stromkreis der Wärmepumpe angeschlossen werden.

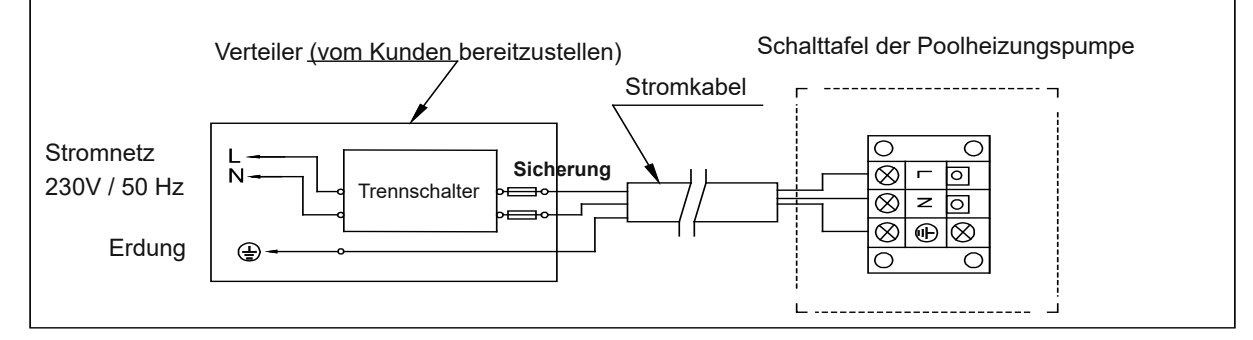

Grundsätzlich sind bei der Elektroinstallation die entsprechenden VDE-, Landes- und EVU-Vorschriften in der jeweils gültigen Fassung einzuhalten. Die Installations- und Prüfungsarbeiten sind von einem zugelassenen Elektrofachmann auszuführen, unter Berücksichtigung von VDE 0100 Teil 701.

#### c) Steuerung der Wärmepumpe + Anschluss einer Poolpumpe

Grundsätzlich kann die Poolpumpe über die Wärmepumpe angesteuert werden, siehe untere Beschreibung.

**Einfacher ist es jedoch**, die Poolpumpe über eine separate Zeitschaltuhr zu betreiben und die Wärmepumpe über den integrierten Durchflussschalter zu schalten. Geht die Poolpumpe aus, so erkennt dies die Wärmepumpe anhand des fehlenden Wasserdurchflusses und schaltet sich ab bzw. innerhalb von weniger als 30 Sekunden wieder automatisch ein, wenn die Poolpumpe wieder anläuft und der Wasserfluss wieder hergestellt wurde.

**ACHTUNG**: Diese Wärmepumpe besitzt einen eingebauten Sicherheitsmechanismus, welcher das Gerät vor Schaden schützt, sobald der Wasserdurchfluss zu häufig abbricht. "Zu häufig" bedeutet in diesem Fall konkret: Falls der Wasserfluss drei Mal innerhalb von 15 Minuten unterbrochen wird, so schaltet die Wärmepumpe nach dem dritten Mal ohne Wasserfluss auch dann nicht mehr von selbst an, wenn wieder Wasserfluss vorhanden ist. Die Wärmepumpe muss in diesem Fall dann manuell wieder angeschalten werden.

Falls Sie dennoch Ihre Poolpumpe an die Wärmepumpe anbinden möchten, so ist in diesem Fall folgendermaßen vorzugehen:

**WARNUNG:** Die Stromzufuhr der Wärmepumpe muss unterbrochen sein, bevor Eingriffe vorgenommen werden. Bitte halten Sie sich an die folgenden Anweisungen, um die Wärmepumpe mit der Poolpumpe zu verbinden.

Schritt 1: Nehmen Sie die elektrische Seitenwand mit einem Schraubendreher ab, um an die elektrische Klemmleiste zu gelangen. Schritt 2: Führen Sie das Kabel in den Anschluss der Wärmepumpeneinheit ein. Schritt 3: Schließen Sie das Stromzufuhr-Kabel gemäß dem nachstehenden Diagramm an den Klemmblock an.

Hinweis: Der Anschluss dieser Wärmepumpe ist ein sogenannter potentialfreier Kontakt. Dies bedeutet, dass die Stromzufuhr für die Umwälzpumpe nicht von der Wärmepumpe direkt, sondern einer externen Quelle bereitgestellt wird. Der Anschluss an der Wärmepumpe dient somit nur zur Signalkontrolle der Umwälzpumpe, nicht jedoch zur direkten Stromversorgung dieser über die Wärmepumpe.

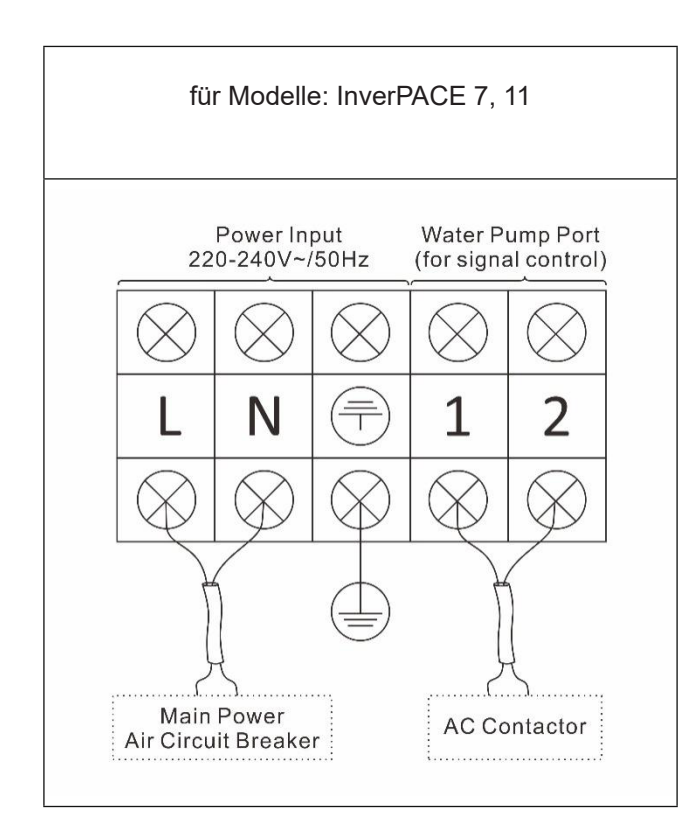

#### GEFAHR

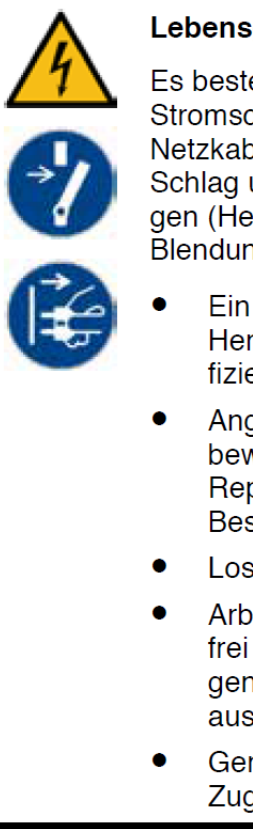

Lebensgefahr durch Stromschlag

Es besteht Lebensgefahr, wenn Personen einen Stromschlag bei Berührung eines beschädigten Netzkabels erleiden. Es kommt zum elektrischen Schlag und in der Folge zu schwersten Verletzungen (Herzrhythmusstörungen, Verbrennungen, Blendung) bis hin zum Tod führen!

- Ein beschädigtes Netzkabel ist durch den Hersteller, einen Elektriker oder ähnlich qualifizierten Fachmann auszutauschen!
- Angeschmorte Kabel ersetzen! Isolation aller bewegten Kabel regelmäßig im Rahmen von Reparatur- und Instandhaltungsarbeiten auf Beschädigungen untersuchen!
- Lose Verbindungen beseitigen!
- Arbeiten an der elektrischen Versorgung oder frei zugänglichen stromführenden Einrichtungen nur von Elektro-Fachpersonal und im ausgeschalteten Zustand durchführen lassen!
- Geräteeinhausung stets verschlossen halten! Zugang nur durch autorisiertes Personal!

#### 4. Testlauf

WARNUNG: Überprüfen Sie alle Verkabelungen sorgfältig, bevor Sie die Wärmepumpe einschalten.

#### 4.1. Inspektion

Stellen Sie vor der Testausführung sicher, dass die folgenden Punkte eingehalten werden.

#### **Checkliste zur Fehlersuche**

- Der Ventilator und die Ausgänge sind nicht blockiert
- Die Verrohrungsanschlüsse sowie die Einstellung des Bypasses sind korrekt
- Die Verkabelung anhand des Schaltplans und der Erdungsanschluss sind korrekt
- Der Hauptschalter ist eingeschaltet
- Die Temperatur ist entsprechend eingestellt
- Die Luft-Zu- und Abfuhr sind nicht blockiert

#### 4.2. Testlauf

Schritt 1: Der Benutzer muss zuerst die Umwälzpumpe und danach anschließend die Wärmepumpe einschalten.

Schritt 2: Bevor Sie die Wärmepumpe starten, überprüfen Sie auf Wasserlecks und stellen Sie die richtige Temperatur ein und schalten Sie dann den Strom ein.

Schritt 3: Elemente, die während der Testausführung überprüft werden sollen.

- Ob der elektrische Strom normal ist.
- Ob es eine Leckage des gesamten Gassystems gibt.
- Ob die Tasten des Controllers normal sind.
- Ob der Bildschirm normal ist.
- Ob es während des Betriebs zu abnormalen Geräuschen oder Vibrationen kommt.
- Ob die Kondenswasserableitung normal ist.

#### 5. BETRIEB

#### 5.1 Beschreibung der Symbole des Bedien-Displays

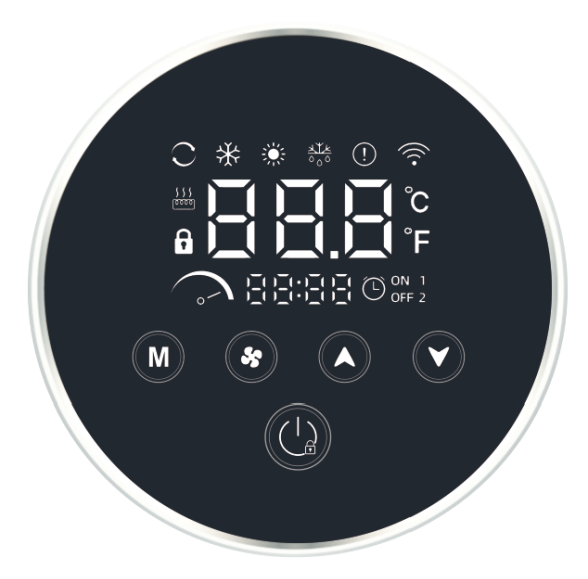

#### 5.1.1. Bedeutung der Symbole

| Nr. | Symbol                                                                | Bedeutung des Symbols | Funktionsbeschreibung                                                                     |  |
|-----|-----------------------------------------------------------------------|-----------------------|-------------------------------------------------------------------------------------------|--|
| 1   |                                                                       | Smart-Modus           | wird im Smart-Modus angezeigt.                                                            |  |
| 2   | $\sim$                                                                | Lautloser Modus       | wird im Silent Modus angezeigt.                                                           |  |
| 3   |                                                                       | Boost-Modus           | wird im Boost-Modus angezeigt.                                                            |  |
| 4   | *                                                                     | Heizmodus             | wird im Heiz-Modus angezeigt.                                                             |  |
| 5   | *                                                                     | Kühlmodus             | wird im Kühl-Modus angezeigt.                                                             |  |
| 6   | م<br>الا<br>الا<br>الا<br>الا<br>الا<br>الا<br>الا<br>الا<br>الا<br>ا | Abtaumodus            | wird im Abtau-Modus angezeigt.                                                            |  |
| 7   | $\mathbb{C}$                                                          | Automatischer Modus   | wird im Automatik-Modus angezeigt.                                                        |  |
| 8   | )_()_()_()_()_()_()_()_()_()_()_()_()_()                              | Uhr/Timer/Parameter   | Uhrzeitanzeige /Timer On-Off/Parameter                                                    |  |
| 9   | (!)                                                                   | Fehleranzeige         | wird angezeigt, wenn Fehler auftreten.                                                    |  |
| 11  | (((•                                                                  | Wi-Fi Connection      | blinkt, während der Wi-Fi-Verbindung und wird nach<br>erfolgreicher Verbindung angezeigt. |  |
| 12  | f                                                                     | Gesperrt              | wird angezeigt, wenn das Display gesperrt ist.                                            |  |
| 13  | C                                                                     | Grad Celsius          | wird angezeigt, wenn die Temperatur auf Grad Cel-<br>sius eingestellt ist.                |  |
| 14  | °F                                                                    | Grad Fahrenheit       | wird angezeigt, wenn die Temperatur auf Grad Fah-<br>renheit eingestellt ist.             |  |

#### 5.1.2. Tastenbeschreibung

| Nr. | Symbol | Bedeutung des Symbols | Funktionsbeschreibung                                |  |
|-----|--------|-----------------------|------------------------------------------------------|--|
|     |        | Rotrichemoduc         | Drücken Sie kurz, um zwischen Auto-/Kühlen-/Heiz-    |  |
| I   |        | Detriebsmodus         | modus zu wechseln, wenn das Gerät eingeschaltet ist. |  |
| 2   | *      | Leistungsmodus        | Wechseln Sie in den Smart/Silent/Boost-Modus         |  |

| 3 | Pfeiltaste nach oben  | Erhöhen des einzustellenden Werts                                                                                                    |
|---|-----------------------|----------------------------------------------------------------------------------------------------|
| 4 | Pfeiltaste nach unten | Verringern des einzustellenden Werts                                                                                                    |
| 5 | 5. Ein / Aus          | Drücken Sie kurz, um die Wärmepumpe ein- oder<br>auszuschalten.<br>Halten Sie sie für 3 Sekunden gedrückt, um das Dis-<br>play zu sperren / zu entsperren.<br>Drücken Sie unter einer anderen Anzeigenoberfläche<br>die AN/ AUS-Taste, um zur Hauptanzeigenoberfläche |
|   |                       | zurückzukehren.                                                                                                    |

#### 5.1.3. Beschreibung der Tastenkombinationen

| Nr. | Tastenkombination                                 | Funktionsbeschreibung                                                          |
|-----|---------------------------------------------------|--------------------------------------------------------------------------------|
| 1   | Drücken Sie lange " M " und<br>" V für 2 Sekunden | Bedienoberfläche zur Parameter-Überprüfung wird auf-<br>gerufen                |
| 2   | Drücken Sie lange "                               | Bedienoberfläche zur Zeiteinstellung wird aufgerufen                           |
| 3   | Lange Presse " 😽 " und " M "                      | Suchen Sie nach einem Wi-Fi-Signal und stellen Sie<br>eine WLAN-Verbindung her |

#### 5.2. Bedienungsanleitung des Displays

#### 5.2.1. Stromversorgung

Drücken Sie kurz die Taste " (), um die Wärmepumpe ein- oder auszuschalten. Drücken Sie lange das " ()" " für 3 Sekunden, um das Display zu verriegeln/entsperren. Der Verriegelungsmodus des Displays wird nach 120 Sekunden Inaktivität automatisch aktiviert. Wenn das Display gesperrt ist, wird das Symbol " ()" " angezeigt.

#### 5.2.2. Modus

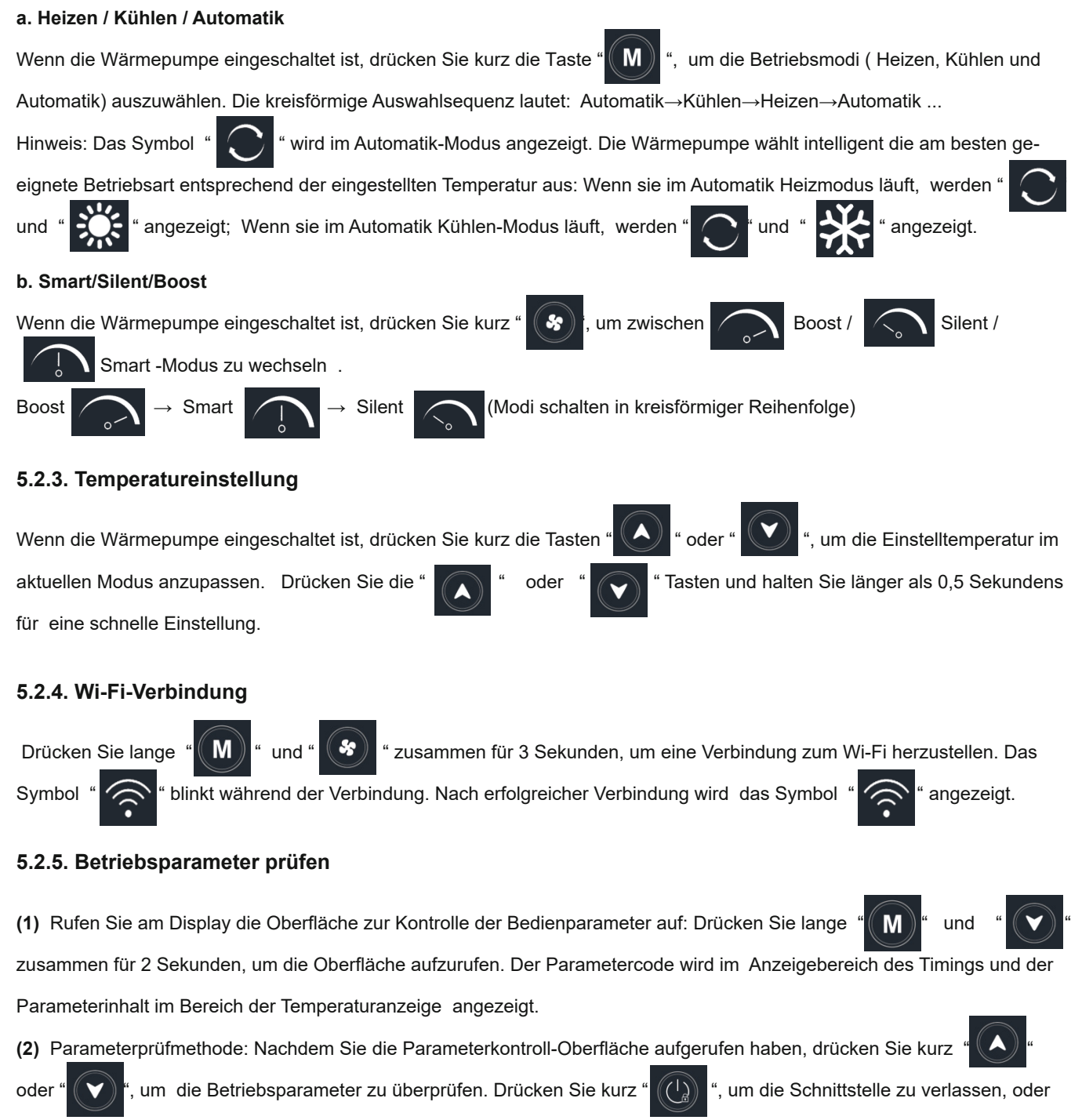

sie wird automatisch beendet, sobald 60 Sekunden lang keine Operation ausgeführt wird.

#### Liste der Betriebsparameter

| Code | Parametername                          | Einheit | Bereich | Bemerkung |
|------|----------------------------------------|---------|---------|-----------|
| 01   | Grundfrequenz des Inverter-Kompressors | Hz      | 0 ~ 150 |           |
| 02   | Wechselstrom                           | А       | 0 ~ 50  |           |

| 03 | Wechselspannung                                                  | V    | 0 ~ 300   |                                      |
|----|------------------------------------------------------------------|------|-----------|--------------------------------------|
| 04 | Gleichspannung                                                   | V    | 0 ~ 500   |                                      |
| 05 | Einlasswassertemperatur                                          | °C   | -30 ~ 150 |                                      |
| 06 | Auslasswassertemperatur                                          | °C   | -30 ~ 150 |                                      |
| 07 | Water tank temperature                                           | °C   | -30~150   | Nicht relevant für dieses<br>Produkt |
| 08 | Tube in shell heat exchanger temperature                         | °C   | -30~150   | Nicht relevant für dieses<br>Produkt |
| 09 | Heizspulentemperatur                                             | °C   | -30 ~ 150 |                                      |
| 10 | Umgebungstemperatur im Freien                                    | °C   | -30 ~ 150 |                                      |
| 11 | Ansaugtemperatur                                                 | °C   | -30 ~ 150 |                                      |
| 12 | Ablufttemperatur                                                 | °C   | 0 ~ 150   |                                      |
| 13 | Water inlet temperature of plate heat exchanger                  | °C   | -30~150   | Nicht relevant für dieses<br>Produkt |
| 14 | Outlet water temperature of titanium heat exchanger              | °C   | -30~150   | Nicht relevant für dieses<br>Produkt |
| 15 | Stufe des elektronischen Expansionsventils im<br>Hauptstromkreis | Р    | 0 ~ 500   | Anzahl der Impulse                   |
| 16 | Step of electronic expansion valve in auxiliary circuit          | Р    | 0~500     | Nicht relevant für dieses<br>Produkt |
| 17 | IPM (Treibermodul) Temperatur                                    | °C   | 0 ~ 150   | Reserviert (Standardwert:<br>-30)    |
| 18 | Gleichspannungs- Lüftergeschwindigkeit                           | .RPM | 0~900     |                                      |

#### 5.2.6. Einstellung der Uhr

(1) Geben Sie die Uhreinstellung ein: Drücken Sie lange die Taste

und dann wird die Schnittstelle zur Einstellung der Uhr eingegeben.

(2) Uhreinstellungsmethode: Blinken bedeutet einstellbar. Wenn die Ziffer im Stundenbereich blinkt, drücken Sie "

oder " 💙 ", um die Stunde anzupassen. Drücken Sie " 😽

Aktionen zu wiederholen. Wenn Sie die Einstellung abgeschlossen haben, drücken Sie

", um die Einstellung zu beenden und die Oberfläche zu verlassen.

5

#### 5.2.7. Timer-Einstellung

chern, und drücken Sie

(1) Benutzer können zwei Gruppen von Timer-Einstellungen mit einstellbarer ON- bzw. OFF-Zeit einrichten, um festzulegen, in welchen Zeiträumen sich die Wärmepumpe automatisch ein- und wieder ausschaltet. Indem Sie die Zeit von ON und OFF jeweils auf die gleiche Uhrzeit einstellen, machen Sie die aktuelle Einstellung wieder ungültig.

" für 3 Sekunden, bis die Ziffer im Stundenteil blinkt,

um die Einstellung zu spei-

, um zum Minutenbereich zu wechseln und die obigen

5

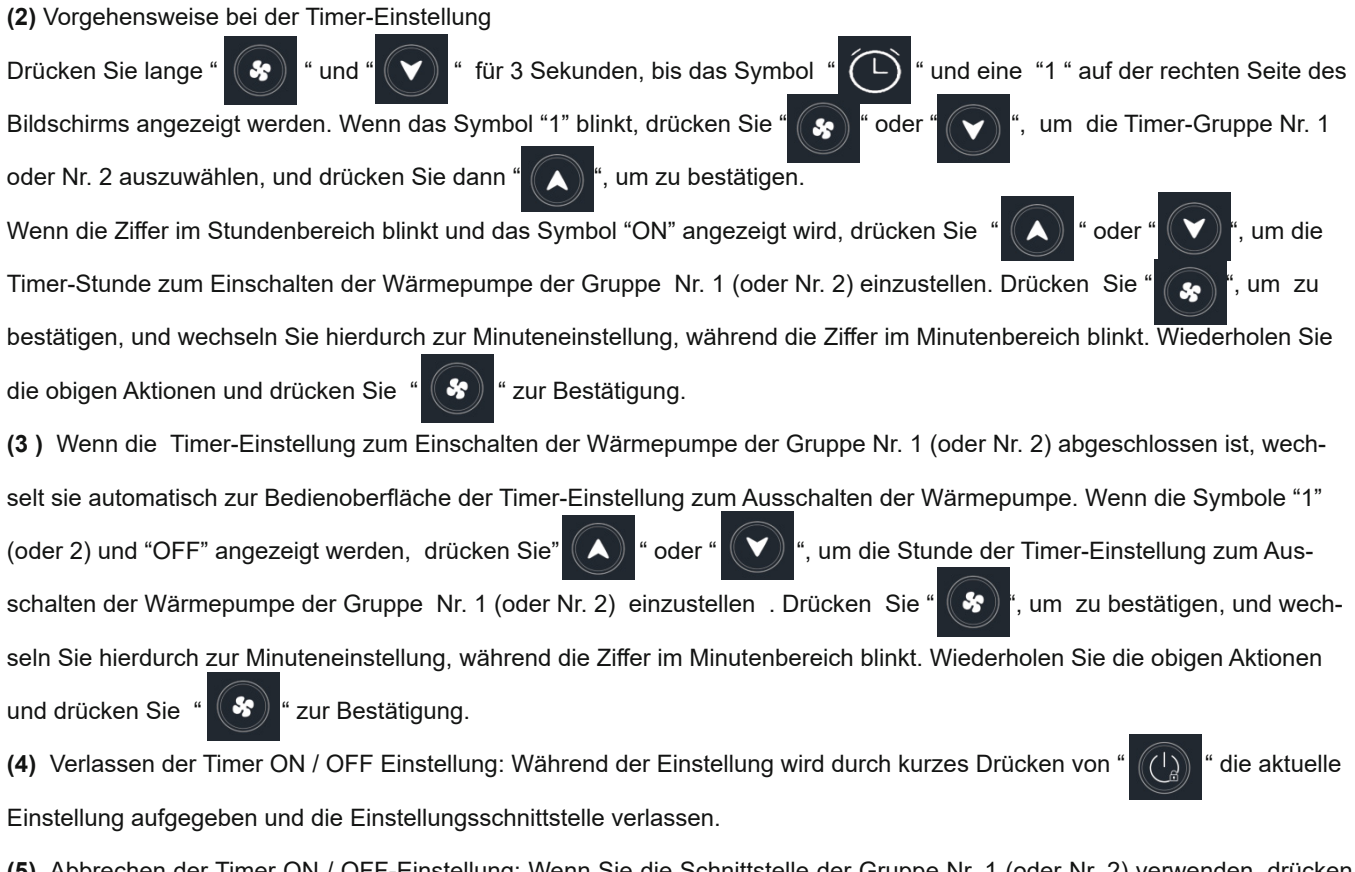

(5) Abbrechen der Timer ON / OFF-Einstellung: Wenn Sie die Schnittstelle der Gruppe Nr. 1 (oder Nr. 2) verwenden, drücken Sie lange auf " (1) ", um die Timer-Gruppe Nr. 1 (oder Nr. 2) abzubrechen.

#### 5.3. Bedienungsanleitung der Wi-Fi-Funktion

#### 5.3.1. APP Download

Suchen Sie nach der App "Smart Life" in Ihrem Apple Store oder Google Play Store auf Ihrem Gerät oder scannen Sie direkt den untenstehenden QR-Code zum Herunterladen dieser.

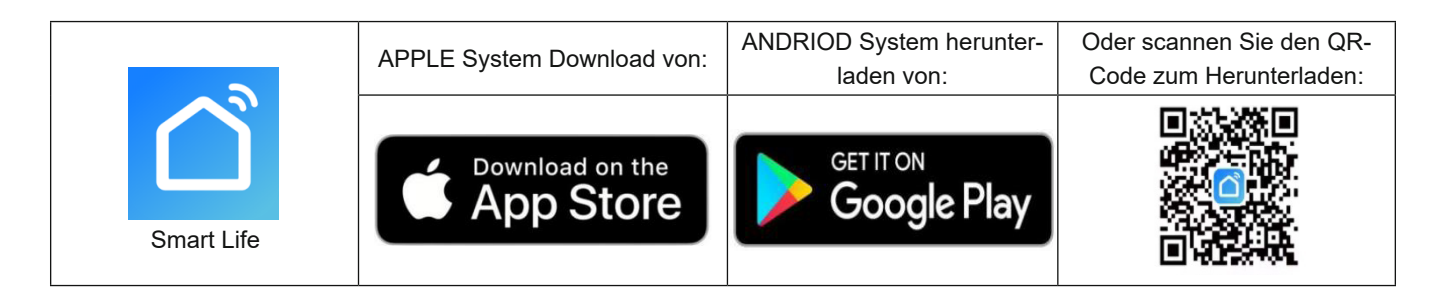

Hinweis: Falls Sie das Einscannen des QR-Codes verwenden, um die App herunterzuladen, öffnet sich im Internetbrowser Ihres Gerätes eine neue Seite. Stellen Sie bitte sicher, dass hierzu in den Einstellungen Ihres Gerätes die Option aktiviert ist, welche es erlaubt unbekannte Apps herunterzuladen (bei Android z.B. unter "Sicherheit" bzw. "Biometrische Daten und Sicherheit

" → "Unbekannte Apps installieren").

#### 5.3.2. Nutzer-Registrierung

- (1) Neue Nutzer müssen sich bei der ersten Verwendung der App registrieren.
- (2) Beenden Sie Ihre Registrierung gemäß den Anweisungen.

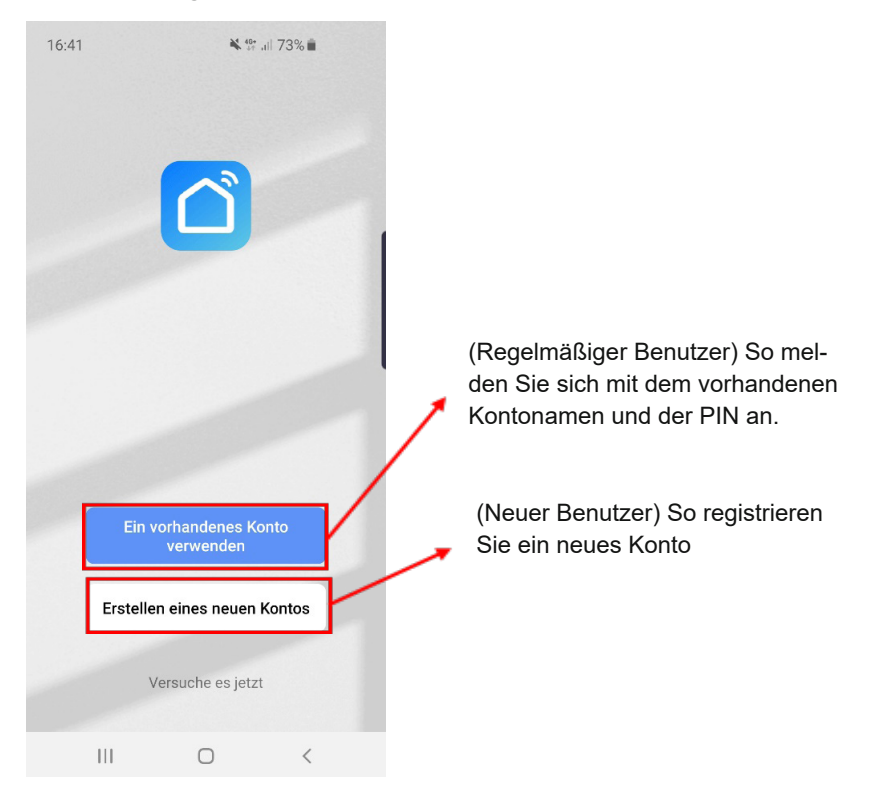

#### 5.3.3. Nutzer-Login

Wählen Sie Ihren Standort aus, geben Sie den Kontonamen und die PIN ein und stimmen Sie den Datenschutzbestimmungen zu.

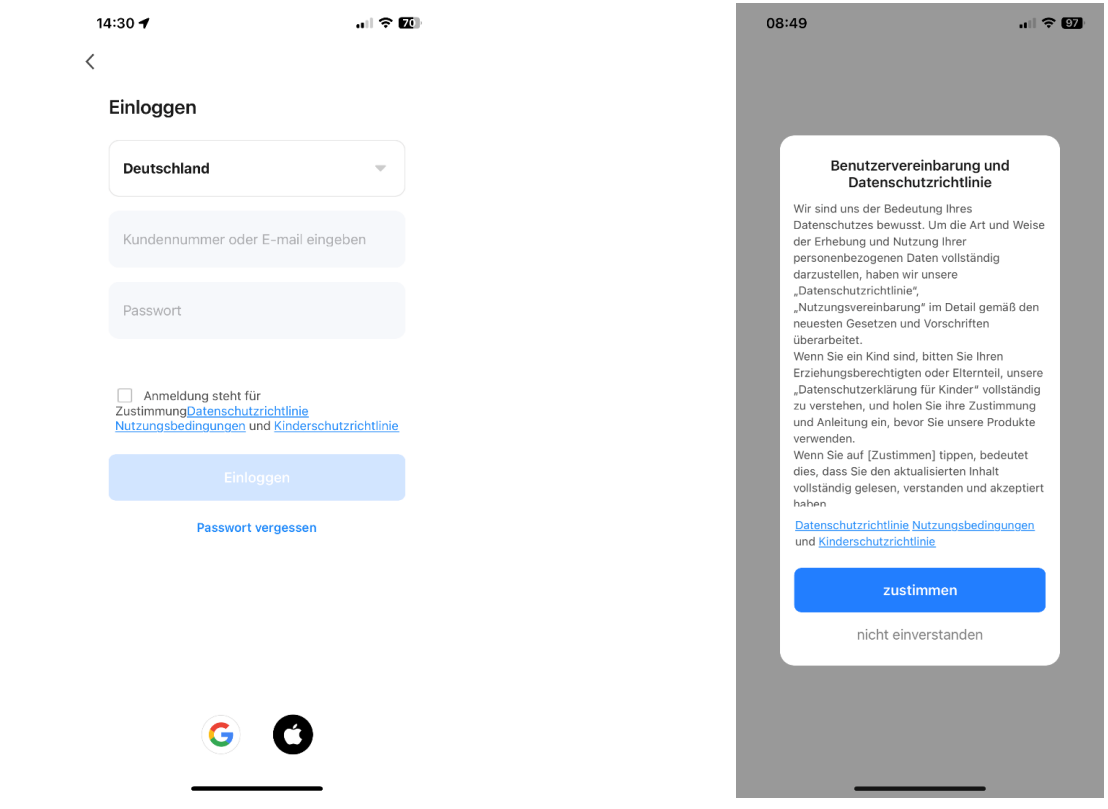

Verbinden Sie Ihr Smartphone mit dem verfügbaren Wi-Fi (die gleiche Wi-Fi-Quelle, mit welcher Ihre Wärmepumpe verbunden ist) und halten Sie auch die Bluetooth Funktion Ihres Smartphones in der Zwischenzeit aktiviert.

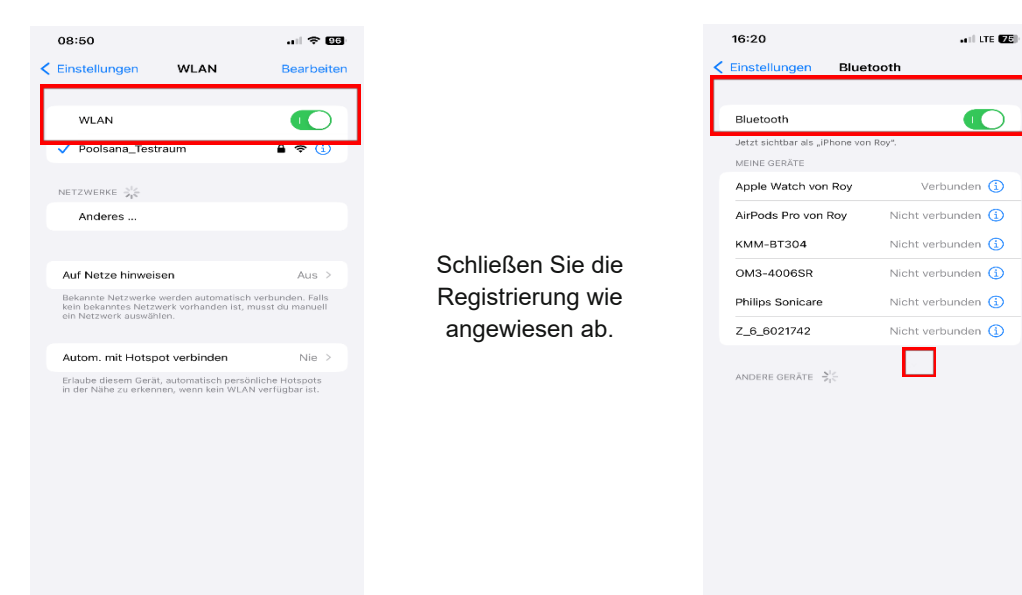

Stellen Sie sicher, dass die Ortungsdienste Ihres Smartphones an bleiben, und aktivieren Sie auch "Apps erlauben, die Sendungsverfolgung anzufordern":

|                                 |            | Zurück Ortungs                                                                                                    | sdienste                                                                                                |
|---------------------------------|------------|----------------------------------------------------------------------------------------------------|----------------------------------------------------------------------------------------------------|
|                                 |            | Ortungsdienste                                                                                                    |                                                                                                    |
|                                 | /          | Standorthinweise                                                                                                    | >                                                                                                    |
| 15:40                           |            | Die Ortungsdienste verwenden<br>Standortdaten zahlreicher Nutz<br>und Mobilfunkmasten, um deine<br>berechnen. <b>Über Ortungsdienst</b> | GPS, Bluetooth sowie die<br>er:Innen über WLAN-Hotspots<br>en ungefähren Standort zu<br>e & Datenschutz |
| Zurück Datenschutz & Sicherheit |            | Die Einstellungen für Ortungsdie<br>Apple Watch.                                                                                        | enste gelten auch für deine                                                                             |
|                                 |            |                                                                                                    |                                                                                                    |
| Ortungsdienste                  | Ein >      | Standort teilen                                                                                                    | >                                                                                                    |
| Tracking                        | → <b>K</b> | Dieses iPhone wird für die Sta                                                                                                    | indortfreigabe verwendet.                                                                               |
|                                 |            |                                                                                                    |                                                                                                    |
| (C) Kontakte                    |            |                                                                                                    |                                                                                                    |
| Kalender                        | >          | 15:40                                                                                                    | all 🗢 🕼                                                                                                 |
| Erinnerungen                    | >          | Zurück Track                                                                                                    | king                                                                                                    |
| 🌸 Fotos                         | > \        | Apps erlauben, Tracking a                                                                                                    | anzufordern                                                                                             |
| Bluetooth                       | >          | Erlaube Apps, das Erfassen deiner                                                                                                    |                                                                                                    |
| Bokales Netzwerk                | >          | Option deaktiviert ist, werden all<br>von Apps automatisch abgelehnt                                                                    | e neuen Tracking-Anfragen<br>. Weitere Infos                                                            |
|                                 |            | Hier werden Apps angezeigt, d<br>angefordert haben, deine Aktiv<br>verfolgen. Das Tracking von Ak<br>blockiert, denen du den Zugriff    | ie die Berechtigung<br>ität mit einer ID zu<br>tivitäten wird von Apps<br>f verwehrt hast.              |

#### 5.3.4. Gerät hinzufügen

Um die WI-FI Funktion Ihrer Wärmepumpe zu aktivieren, bedienen Sie das Display wie folgt:

Verwenden Sie Ihre Finger, um gleichzeitig auf die beiden Tasten M und S zu drücken, bis

das "Wi-Fi" -Symbol zu blinken beginnt. Lassen Sie hierbei die Tasten los, sobald Sie einen kurzen

"Pieps"-Ton hören, das Blinken des "Wi-Fi"-Symbols erscheint anschließend mit einer kurzen

Verzögerung.

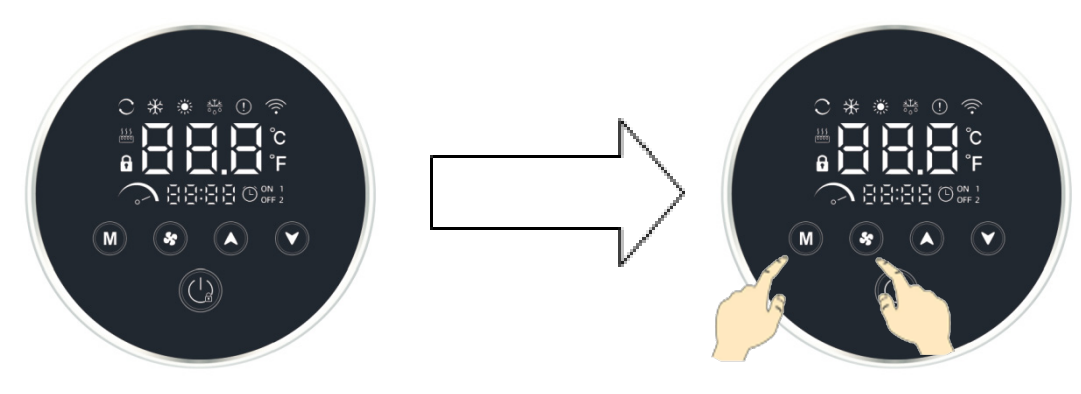

Tippen Sie anschließend innerhalb der App auf "+" in der rechten oberen Ecke oder auf die Schaltfläche "Gerät hinzufügen", um das Gerät hinzuzufügen, die Sie verbinden möchten.

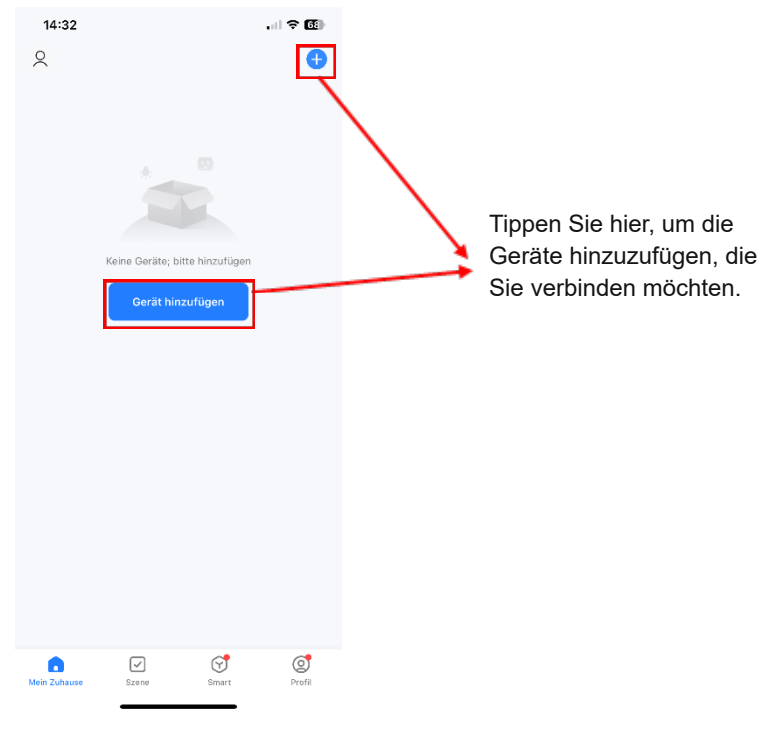

Zum Hinzufügen der Wärmepumpe bestehen mehrere Möglichkeiten:

1) Geräte-Vorschlag

Möglicherweise wird bereits die Wärmepumpe erkannt, welche Sie hinzufügen möchten und Ihnen anschließend zum direkten Hinzufügen vorgeschlagen.

| 09:15                 | 🗙 🖘 🛇 85% 💼                                  |                                        |                           |
|-----------------------|----------------------------------------------|----------------------------------------|---------------------------|
| <                     | Gerät                                        | hinzufügen                             | 8                         |
| Suche<br>Ihr Ge       | e nach Geräten in der<br>rrät im Kopplungsmo | r Nähe. Achten Sie da<br>dus befindet. | rauf, dass sich           |
| Geräte                | erkennung läuf                               | ft                                     | Hinzufüg<br>en            |
|                       | Manuel                                       | ll hinzufügen                          |                           |
| Elektrisch            |                                              | Steckdose                              |                           |
| Beleuchtun<br>g       | 1 1<br>n                                     | 1.1                                    | 1.1                       |
| Sicherheits<br>sensor | Steckdose<br>(BLE+Wi-Fi)                     | Steckdose<br>(Wi-Fi)                   | Steckdose<br>(Zigbee)     |
| Großes<br>Haushalt    | Steckdose<br>(BLE+Wi-Fi)                     | Steckdose<br>(NB-IoT)                  | Steckdose<br>(other)      |
| Kleines<br>Haushalt   |                                              | Reihe                                  |                           |
| Küchenger<br>ät       | • 77                                         | • **                                   | • **                      |
| Tragbare<br>Gesundh   | Steckdose<br>(BLE+Wi-Fi)                     | Steckerleiste<br>(Wi-Fi)               | Steckerleiste<br>(Zigbee) |
|                       | 111                                          | 0                                      | <                         |

Falls Ihnen Ihr Gerät oben nicht vorgeschlagen wird, können Sie dieses auch manuell über die angezeigten Kategorien suchen.

2) Gerät hinzufügen über "Großes Haushaltsgerät"

Wählen Sie an der linken Seite die Kategorie "Großes Haushaltsgerät" aus. Scrollen Sie anschließend innerhalb dieser Kategorie nach unten und wählen Sie in der Mitte Ihres Bildschirms die Option "Smart Heat Pump (Wi-FI)", wie untenstehend gezeigt.

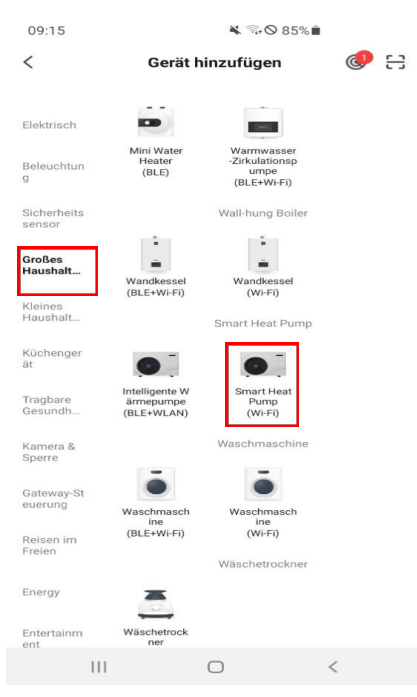

#### 1) Gerät hinzufügen über "Weitere"

Wählen Sie in der linken Seite die Kategorie "Weitere" und innerhalb dieser Kategorie die Option "Sonstige (Wi-Fi)" aus, wie untenstehend gezeigt.

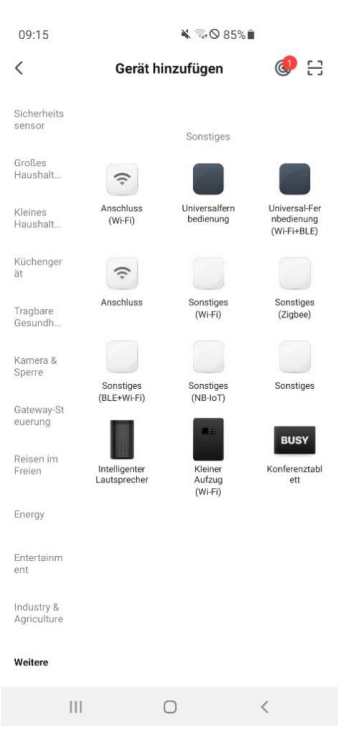

Rufen Sie anschließend die folgende Benutzeroberfläche auf und geben Sie das Wi-Fi-Konto und das Wi-Fi-Passwort ein (dieselbe Wi-Fi-Quelle, mit der sich die Wärmepumpe verbindet):

Nachdem Sie die obigen Informationen eingegeben haben, tippen Sie auf die Schaltfläche "Weiter".

#### **ACHTUNG WICHTIG:**

Wie im untenstehenden Screenshot gezeigt, wird die App eine 2,4-GHz-WLAN-Frequenz zur Verbindung mit Ihrer Wärmepumpe anfordern. Die 2,4-GHz-Frequenzstärke ist dabei für den Erfolg der Verbindung tatsächlich besonders wichtig. Die Frequenzstärke 5-GHz beispielsweise, welche im Gegensatz mittlerweile von einigen Mobilgeräten bevorzugt wird, kann zu einem Fehlschlagen im Verbindungsprozess führen.

Achten Sie daher darauf, dass Ihr Mobilgerät eine 2,4-GHz-Frequenz auswählt. Bei manchen Mobilgeräten ist dies in den Einstellungen möglich (sehen Sie hierzu am besten im Internet nach). Manche Mobilgeräte sind unter Umständen jedoch so eingestellt, dass sie automatisch eine 5-GHz-Frequenz auswählen werden, sobald eine solche vorhanden ist, ohne dass dies änderbar ist. In diesem Fall wäre eine mögliche Lösung beispielsweise, zwei separate WLAN-Frequenzen an Ihrem WLAN-Router einzurichten (oder einrichten zu lassen), mit jeweils 2,4-GHz und 5-GHz, sodass Sie für den Verbindungsprozess mit der Wärmepumpe sich gezielt in das WLAN mit 2,4-GHz-Frequenz einloggen können.

| 16:4          | 6                     | <b>X</b> (5)                      | • 46+ "i∥ 71% ∎́             |    |
|---------------|-----------------------|-----------------------------------|------------------------------|----|
| Ał            | obrechen              |                                   |                              |    |
|               | W<br>2,4-GH:<br>Sie d | ählen Sie<br>z-WLAN u<br>as Passw | das<br>ind geben<br>ort ein. | I. |
|               | stellen Sie e<br>Rou  | s auf 2,4 GHz<br>iter-Einstellme  | ein. Ällgemeir<br>ethode     | ié |
|               | VII-FI                | - 5Ghz<br>2.4Ghz                  | a 🗟 i                        |    |
| <b></b>       | Cost.                 |                                   | -                            | )  |
| 21 (          | A Passw               | vort                              |                              | Ţ  |
| • <b></b> • i |                       | Weiter                            |                              | 1  |
|               |                       |                                   |                              |    |
|               | 111                   | 0                                 | <                            |    |

#### 5.3.5. Verbindung

Wenn Sie diese Bedienoberfläche aufrufen, tippen Sie bitte auf die Schaltfläche unten.

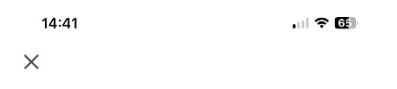

Setzen Sie Ihr Gerät zurück

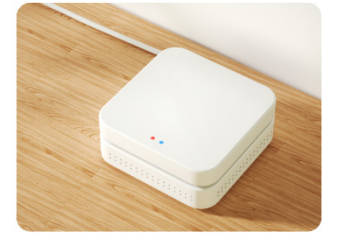

Bitte schalten Sie das Gerät ein und stellen Sie sicher, dass das blaue Licht leuchtet und das rote Licht blinkt.

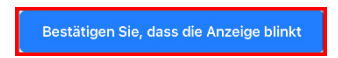

Gerät Schritt für Schritt zurücksetzen

Das "WI-FI"- Symbol der Wärmepumpe kann sowohl schnell als auch langsam blinken. Abhängig ist dies davon, welche Verbindungsart das Gerät im jeweiligen Augenblick als erfolgsversprechender einschätzt. Im Folgenden sind beide Varianten aufgeführt:

Variante 1:

Wenn das Wi-Fi-Symbol auf dem Display Ihrer Wärmepumpe <u>langsam</u> blinkt, tippen Sie bitte auf die Schaltfläche "blinkt langsam" auf Ihrem Mobilgerät.

| 14:42                                                        |                                                             |
|--------------------------------------------------------------|-------------------------------------------------------------|
| ×                                                            |                                                             |
| Setzen Sie Ihr Ge                                            | rät zurück                                                  |
|                                                              |                                                             |
| Bitte schalten Sie das Gerät<br>dass das blaue Licht leuchte | ein und stellen Sie sicher,<br>t und das rote Licht blinkt. |
| Prüfen Sie den Statu                                         | s der Kontrollleuchte:                                      |
| Blinkt langsam                                               | Blinkt schnell                                              |
|                                                              |                                                             |

Rufen Sie die folgende Bedienoberfläche auf und tippen Sie dann auf die untere Schaltfläche.

| 14:58                              |                                           | al 🗢 🚺       |  |  |
|------------------------------------|-------------------------------------------|--------------|--|--|
| ×                                  |                                           |              |  |  |
|                                    |                                           |              |  |  |
| Verbind<br>Telefon                 | len Sie das Wi-Fi lh<br>s mit dem Hotspot | res          |  |  |
| Verbinde<br>Hotspot:               | en Sie Ihr Telefon mit dem unte           | en gezeigten |  |  |
|                                    | WLAN                                      |              |  |  |
|                                    | <ul> <li>SmartLife-XXXX</li> </ul>        |              |  |  |
|                                    | ✓ SL-XXXX                                 |              |  |  |
|                                    |                                           |              |  |  |
|                                    |                                           |              |  |  |
| Zurückgehen und Geräte hinzufügen. |                                           |              |  |  |
|                                    |                                           |              |  |  |
|                                    |                                           |              |  |  |
|                                    |                                           |              |  |  |
|                                    |                                           |              |  |  |
|                                    |                                           |              |  |  |
|                                    |                                           |              |  |  |
|                                    |                                           |              |  |  |
|                                    |                                           |              |  |  |
|                                    | Jetzt verbinden                           |              |  |  |
|                                    |                                           |              |  |  |
|                                    |                                           |              |  |  |

Wählen Sie die WLAN-Quelle von "SmartLife-XXXX" aus ("XXXX" ist eine zufällige Kombination aus Buchstaben und Zahlen). Kehren Sie anschließend zur Smart Life App zurück.

| 15:42 ◀<br>◀ Smart Life                                               |                                               | III LTE 🖅                                 |
|-----------------------------------------------------------------------|-----------------------------------------------|-------------------------------------------|
| Keinstellungen                                                        | WLAN                                          | Bearbeiten                                |
|                                                                       |                                               |                                           |
| WLAN                                                                  |                                               |                                           |
| ✓ SmartLife-CC28<br>Ungesichertes Netz                                | 6<br>werk                                     | <b>∻</b> (i)                              |
| MEINE NETZWERKE                                                       |                                               |                                           |
| Poolsana_Testr                                                        | aum                                           | ê 🗢 i                                     |
| ANDERE NETZWERKE                                                      | N.                                            |                                           |
| Poolsana_interr                                                       | n                                             | ۵ 🗢 🔒                                     |
| Anderes                                                               |                                               |                                           |
|                                                                       |                                               |                                           |
| Auf Netze hinweise                                                    | en                                            | Aus >                                     |
| Bekannte Netzwerke v<br>kein bekanntes Netzw<br>ein Netzwerk auswähle | verden automatise<br>erk vorhanden ist<br>en. | ch verbunden. Falls<br>, musst du manuell |
| Autom. mit Hotspo                                                     | ot verbinden                                  | Nie >                                     |
| Erlaube diesem Gerät,<br>in der Nähe zu erkenn                        | , automatisch pers                            | iönliche Hotspots<br>AN verfügbar ist.    |

Wenn die folgende Seite angezeigt wird, bedeutet dies, dass Ihr Mobiltelefon nach dem Hot-Spot-Signal der Wärmepumpe sucht.

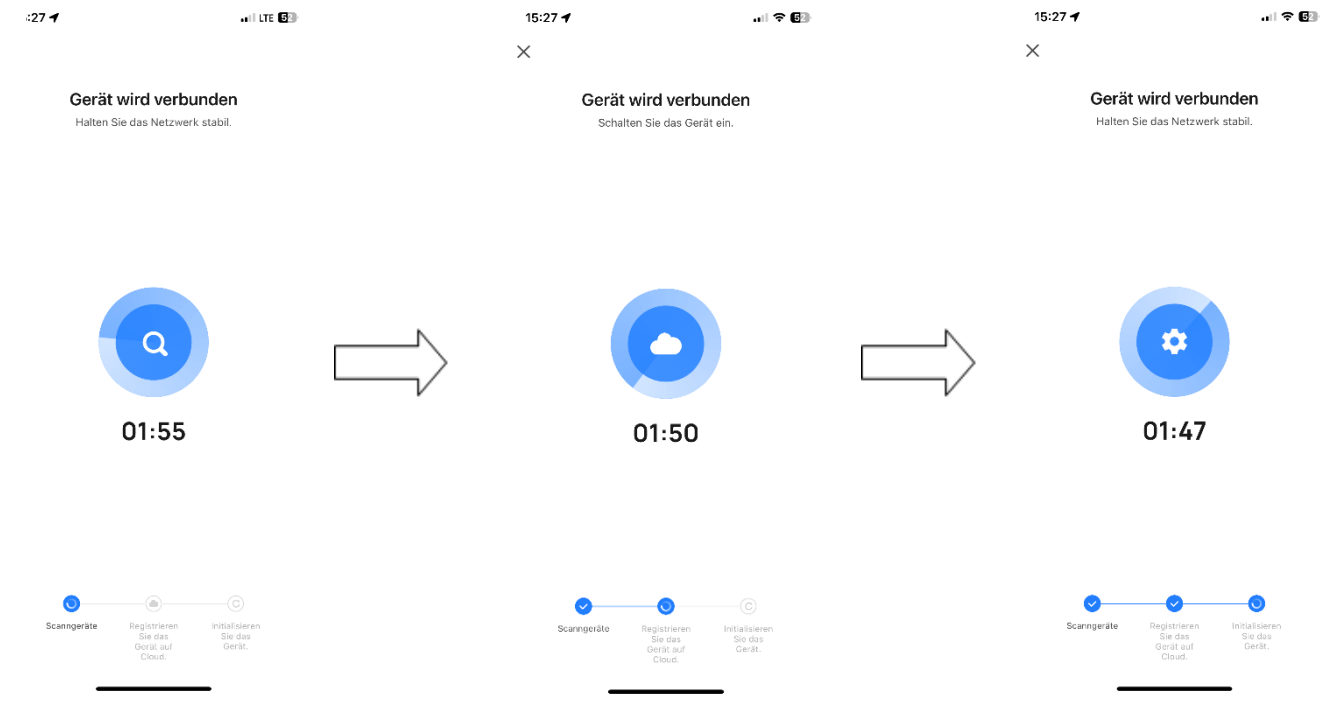

Wenn diese Seite angezeigt wird, bedeutet dies, dass die Verbindung erfolgreich war. Tippen Sie anschließend auf die Schaltfläche "Fertig", um die Wi-Fi-Steuerungsoberfläche aufzurufen.

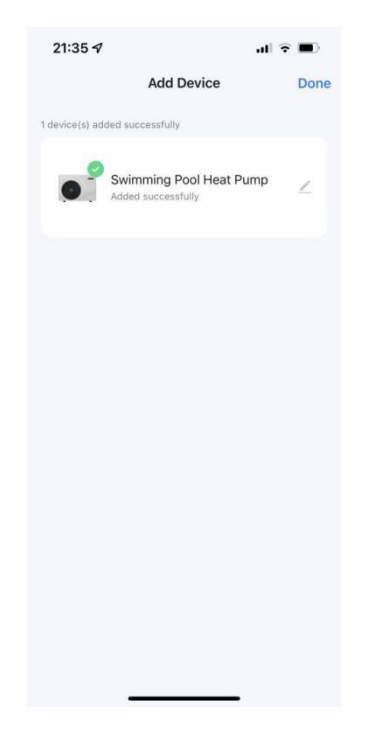

#### Variante 2:

Wenn das Wi-Fi-Symbol auf dem Wärmepumpendisplay <u>schnell</u> blinkt, tippen Sie bitte auf die Schaltfläche "blinkt schnell" auf Ihrem Mobilgerät.

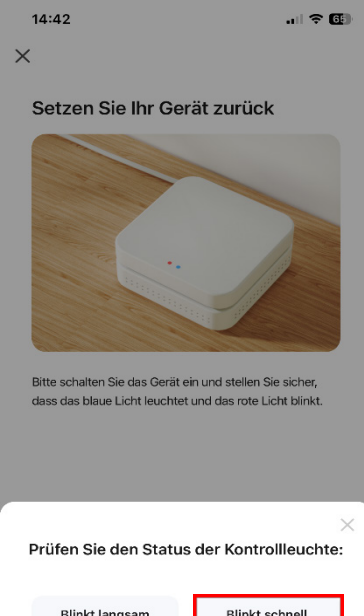

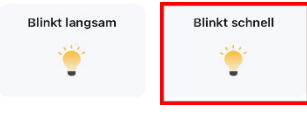

Rufen Sie die folgende Bedienoberfläche auf und tippen Sie anschließend auf die Schaltfläche "+". Nachdem die Verbindung erfolgreich hergestellt wurde, tippen Sie auf die Schaltfläche "Fertig", um die Wi-Fi-Steuerungsschnittstelle aufzurufen.

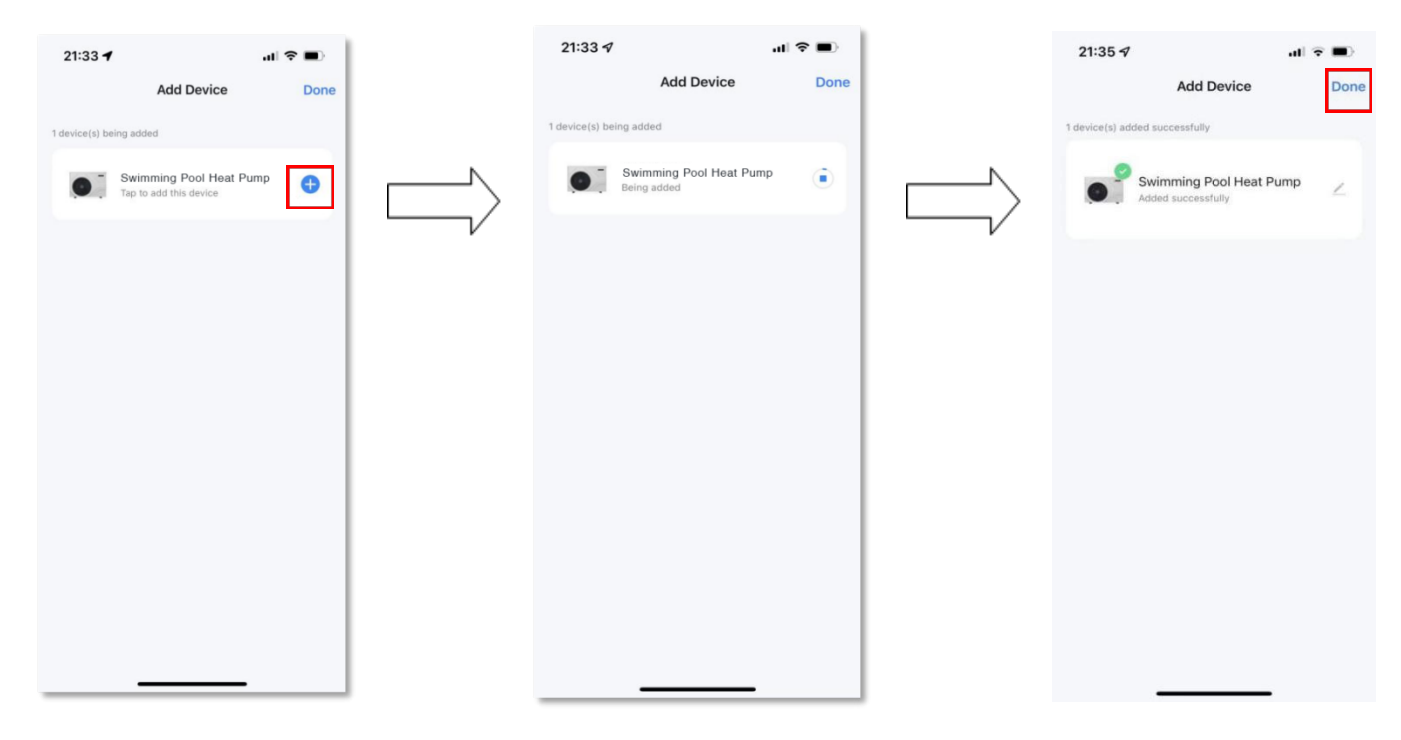

#### 5.3.6. Wi-Fi-Steuerungsschnittstelle

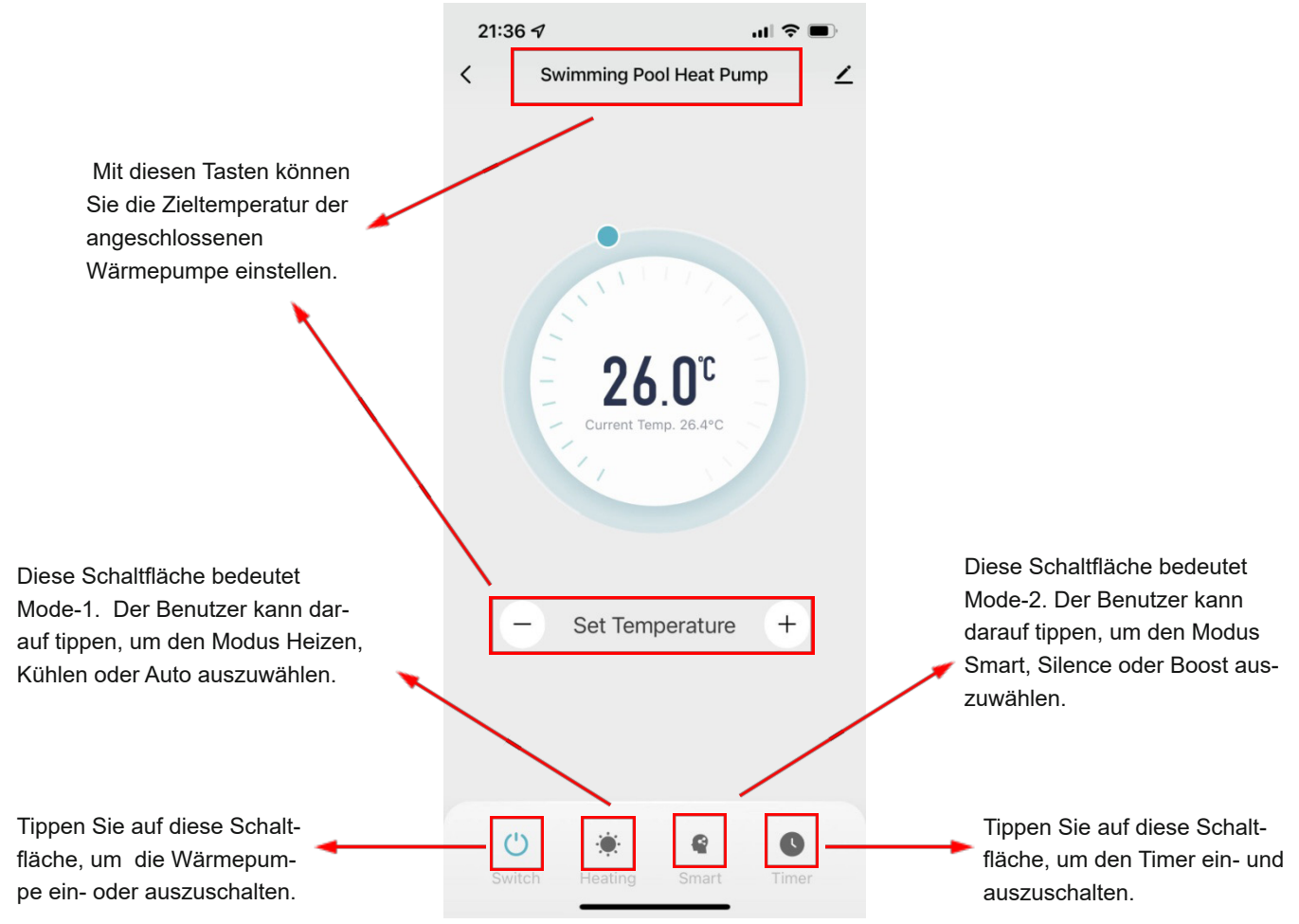

#### 5.3.7. Teilen mit Familienmitgliedern

Wenn Ihre Familienmitglieder nach dem Anschluss auch die Wärmepumpe steuern möchten, lassen Sie sie bitte zuerst "Smart Life" registrieren, dann kann der Administrator wie folgt arbeiten, um das Gerät zu teilen:

|                                      |                                                                                                    |          | 14:56                  | . II 🗢 🕬       |
|--------------------------------------|----------------------------------------------------------------------------------------------------|----------|------------------------|----------------|
| 21:36 🕫 💶                            | 14:50                                                                                                    |          | < 0                    | Gerät teilen   |
| < Swimming Pool Heat Pump ∠          | < compared with the second second sec |          | Wärmepumpe wurde nich  | t geteilt      |
|                                      | ● Wärmepumpe Z >                                                                                                    |          |                        |                |
|                                      | Information des Caräte                                                                                                    |          |                        |                |
|                                      | Pefertige Prope und                                                                                                    |          |                        |                |
|                                      | Automatisierung                                                                                                    | <u> </u> |                        |                |
|                                      | Meldung Gerät offline                                                                                                    | $\neg$   |                        |                |
| 24 OT                                | Offline-Meldung                                                                                                    |          |                        |                |
| Lourent Temp 26.4%                   | Sonstiges                                                                                                    |          |                        |                |
|                                      | Gerät teilen >                                                                                                    |          |                        |                |
|                                      | Gruppe erstellen >                                                                                                    |          |                        |                |
|                                      | FAQ & Rückmeldung                                                                                                    |          |                        |                |
|                                      | Zum Startbildschirm                                                                                                    |          |                        |                |
| - Set Temperature +                  | hinzufügen                                                                                                    |          |                        |                |
|                                      | Netzwerk überprüfen Sofort überprüfen >                                                                                                    |          |                        |                |
|                                      | Ausrüstungs-Upgrade Neueste Version schon! >                                                                                                    |          |                        |                |
|                                      | Das Gerät entfernen                                                                                                    |          | Shar                   | ing hinzufügen |
| () 🔅 📽 🕓                             |                                                                                                    |          |                        |                |
| Switch Heating Smart Timer           |                                                                                                    |          |                        |                |
|                                      |                                                                                                    |          |                        |                |
|                                      | 14:56 💷 🕫 😰                                                                                                    |          | 14:56                  |                |
|                                      | Sharing hinzufügen Fertigstellung                                                                                                    |          | < Shar                 | ing hinzufügen |
|                                      | Land / R Deutschland                                                                                                    |          |                        |                |
|                                      | Kantanu Kundannummar adar 5 mail aisgaban                                                                                                    |          | Wärmepu                | mpe            |
| Geben Sie die Telefonnummer oder     | Kontonu Kundernummer oder E-mail eingeben                                                                                                    |          |                        |                |
| F-Mail-Adresse ein wenn Ibr Fa-      |                                                                                                    | Λ        | Mit dem Konto Smart Li | fe teilen >    |
| milienmitalied die App "Smart Life"  | *                                                                                                    | <        |                        |                |
| registriert hat. Tippen Sie dann auf |                                                                                                    | N        | Mit anderen teilen     | 1 Person(en)   |
| "Fertig". um den Vorgang abzu-       |                                                                                                    |          |                        |                |
| schließen.                           |                                                                                                    |          |                        | D              |
|                                      |                                                                                                    |          | Mitteilungen E-mail    | Kopieren Mehr  |
|                                      |                                                                                                    |          |                        |                |
|                                      | Ich Die Das                                                                                                    |          |                        |                |
|                                      | Q W E R T Z U I O P                                                                                                    |          |                        |                |
|                                      | ASDFGHJKL                                                                                                    |          |                        |                |
|                                      |                                                                                                    |          |                        |                |
|                                      |                                                                                                    |          |                        |                |
|                                      | 123 Leerzeichen                                                                                                    |          |                        |                |
|                                      | ن<br>ب                                                                                                    |          |                        |                |
|                                      |                                                                                                    |          |                        |                |

Hinweis: Die App kann ohne vorherige Ankündigung aktualisiert werden.

#### 6. WARTUNG UND ÜBERWINTERUNG

#### 6.1. Wartung

**WARNUNG:** Stellen Sie sicher, dass die Stromversorgung unterbrochen ist, bevor Wartungsarbeiten am Gerät durchgeführt werden.

#### Wartung + Reinigung

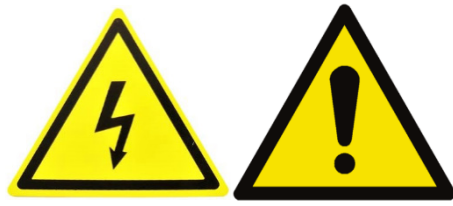

#### Schalten Sie die Heizung unbedingt AUS, bevor Sie das Gerät reinigen, untersuchen oder reparieren.

- Decken Sie mittels der im Lieferumfang enthaltenen Winterabdeckung das Gehäuse der Wärmepumpe ab, wenn das Gerät nicht in Gebrauch ist.
- Bitte reinigen Sie das Gerät mit haushaltsüblichen Reinigungsmitteln oder sauberem Wasser, NIEMALS mit Benzin, Verdünnungsmitteln oder ähnlichen Brennstoffen.
- Überprüfen Sie regelmäßig die Befestigungen, Kabel und Anschlüsse.
- Wenn eine Reparatur oder Entsorgung notwendig ist, wenden Sie sich bitte an Ihren Fachhändler bzw. an den nächst gelegenen Entsorger.
- Versuchen Sie nicht, das Gerät selbst zu reparieren. Eine unsachgemäße Handhabung kann gefährlich sein.
- Bei mit R32-Gas betriebenen Wärmepumpen ist im Risikofall vor Wartungs- oder Reparaturarbeiten eine Sicherheitsinspektion durchzuführen.

#### Arbeiten am Kältekreis der Wärmepumpe

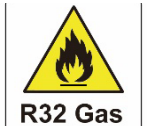

Arbeiten am Kältekreis dürfen nur von Kälteanlagenbauern oder autorisierten Fachkräften durchgeführt werden!

Die Wärmepumpe wurde vor Auslieferung mit Kältemittel befüllt und geprüft!

#### (1) Reinigung

Bitte reinigen Sie die Maschine mit Haushaltsreinigern oder Wasser, verwenden Sie kein Benzin, Verdünner oder einen ähnlichen Kraftstoff. Die Lamellen an der Rückseite der Wärmepumpe sollten sorgfältig mit einem Staubsauger und einer weichen Bürste gereinigt werden.

#### (2) Jährliche Wartung

Die folgenden Operationen müssen mindestens einmal im Jahr von qualifiziertem Personal durchgeführt werden. Versuchen Sie nicht, selbst an der Ausrüstung zu arbeiten. Unsachgemäße Bedienung kann zu Gefahren führen.

- 1. Durchführung von Sicherheitsüberprüfungen.
- 2. Überprüfen Sie die Verbindung und Integrität der Drähte.
- 3. Überprüfen Sie die Schrauben und Schrauben auf Lockerheit.
- 4. Überprüfen Sie die Bodenverbindung.
- 5. Überwachen Sie auf Kältemittellecks.

#### 6.2. Überwinterung

WARNUNG: Trennen Sie die Stromversorgung der Wärmepumpe vor der Reinigung, Inspektion und Reparatur.

Im Spätherbst/Winter muss das komplette Wasser aus der Schwimmbad-Wärmepumpe und aus dem Wassersystem noch vor den ersten Frost abgelassen werden, um ein Einfrieren des Wassers in der Pumpe oder im System zu verhindern.

- 1. Die Schwimmbad-Wärmepumpe muss in den »OFF«(Aus)- Modus geschaltet werden. Nehmen Sie das Gerät zudem vom Stromnetz.
- 2. Zuleitung zur Schwimmbad-Wärmepumpe abstellen. Schwimmbadpumpe, Filterpumpe, Umwälzpumpe abschalten.
- 3. Wasserleitungen von der Wärmepumpe entfernen und das in der Wärmepumpe befindliche Wasser ablaufen lassen. Konstruktionsbedingt kann es durchaus mehrere Minuten in Anspruch nehmen, bis der Wasserspiegel im Wärmetauscher bis zur Unterkante des unteren Wasseranschlusses abgesunken ist. Die Anschlüsse für einen längeren Zeitraum offenlassen. Wenn im Winter Wasser in der Maschine gefriert, kann es den Titanwärmetauscher beschädigen, weshalb es wichtig ist, dass die Wärmepumpe vollständig entleert wird.
- 4. Bei Bedarf mit Hilfe eines Nasssaugers eine Restentleerung vornehmen. Möglichst viel verbliebenes Restwasser aus dem Wärmetauscher beseitigen.
- 5. Wasserein- und -Ausgang der Schwimmbad-Wärmepumpe mit geeigneten Mitteln verschließen, damit das Eindringen von Fremdkörpern verhindert wird.
- 6. Im Idealfall sollte die Wärmepumpe anschließend in einem frostfreien Raum gelagert werden. Ist dies nicht möglich, müssen Wasserein- und -Ausgang der Schwimmbad-Wärmepumpe mit geeigneten Mitteln verschlossen werden, damit das Eindringen von Fremdkörpern verhindert wird. Zu guter Letzt bitte die Wärmepumpe mit einer witterungsbeständigen Plane (Winterabdeckung) abdecken.

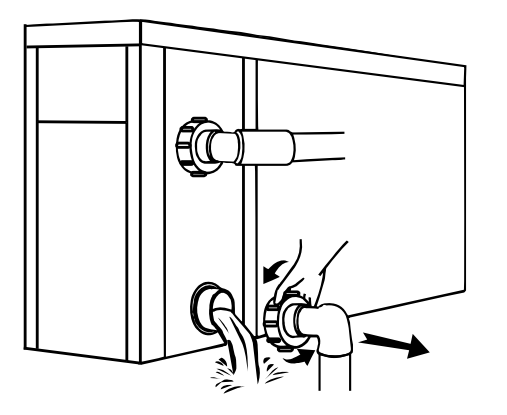

#### Wichtig:

Lösen Sie die Überwurfmutter der Zugangsleitung, um das Wasser abfließen zu lassen. Wenn das Wasser im Winter im Gerät gefriert, kann dies den Titan-Wärmetauscher beschädigen (Frostschäden sind von der Gewährleistung ausgeschlossen!).

#### 7. Lösungen für häufiger auftretende Probleme

#### 7.1. Reparaturanleitung

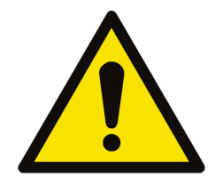

Wenn das Gerät repariert werden muss, wenden Sie sich bitte an Ihren Schwimmbad–Fachhandel, es ist manchmal Servicepersonal erforderlich.

Jeder, der mit einem Kühlmittelkreislauf arbeitet oder einen Kühlmittelkreislauf unterbricht, sollte über ein entsprechendes Zertifikat einer akkreditierten Zulassungsstelle verfügen, das ihn zum sicheren Umgang mit Kühlmitteln auf der Grundlage der branchenanerkannten Bewertungskriterien befähigt.

Versuchen Sie nicht, selbst an dem Gerät zu arbeiten. Ein unsachgemäßer Betrieb kann gefährlich sein. Halten Sie sich bei der Befüllung mit R32-Gas und bei Wartungsarbeiten streng an die Anweisungen des Herstellers. Dieses Kapitel behandelt die speziellen Wartungsanforderungen an Poolheizpumpen mit R32-Gas. Näheres zur Wartung entnehmen Sie bitte dem technischen Wartungshandbuch.

#### 7.2. Problemlösungen

| Fehler                                                                                                    | Grund                             | Lösung                                                                    |  |
|----------------------------------------------------------------------------------------------------|-----------------------------------|---------------------------------------------------------------------------|--|
|                                                                                                    | Kein Strom                        | Warten Sie, bis der Strom wieder da ist                                   |  |
|                                                                                                    | Hauptschalter ist aus             | Schalten Sie das Gerät an                                                 |  |
| Wärmepumpe läuft nicht                                                                                                | Sicherung durchgebrannt           | Überprüfen Sie die Sicherung und tauschen<br>Sie diese gegebenenfalls aus |  |
|                                                                                                    | Trennschalter ist aus             | Überprüfen Sie den Trennschalter und<br>legen Sie ihn gegebenenfalls um   |  |
|                                                                                                    | Verdampfer blockiert              | Wärmetauscher reinigen                                                    |  |
| Ventilator läuft, wärmt aber unzurei-<br>chend                                                                        | Luftausfuhr blockiert             | Entfernen Sie Hindernisse                                                 |  |
|                                                                                                    | 3 Minuten Startverzögerung        | Warten Sie geduldig                                                       |  |
| Displayanzeige normal, wärmt aber<br>nicht                                                                            | Thermostat zu niedrig eingestellt | Stellen Sie die gewünschte Temperatur ein                                 |  |
|                                                                                                    | 3 Minuten Startverzögerung        | Warten Sie geduldig                                                       |  |
| Wenn diese Lösungsvorschläge nicht helfen, wenden Sie sich bitte mit detaillierten Angaben und der Seriennummer Ihrer |                                   |                                                                           |  |
| Wärmepumpe an Ihren Händler.                                                                                          |                                   |                                                                           |  |
| versuchen Sie nicht das Gerat ohne Anweisung seibst zu reparieren!                                                    |                                   |                                                                           |  |

Sollte ein fehlerhaftes Schalterverhalten oder die Sicherung springt häufig heraus / der Fehlstromschutzschalter wird häufig ausgelöst, nehmen Sie die Wärmepumpe vom Stromnetz und kontaktieren Sie Ihren Händler!

#### 7.3. Schutz- & Fehlercodes

Sobald ein Fehler auftritt, blinken die entsprechenden Fehlercodes im Timing-Bereich und das Symbol " Nachdem der Fehler behoben wurde, verschwinden die Fehlercodes und das Symbol " 1

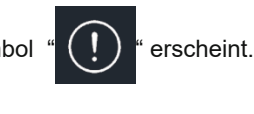

".

#### Fehlercode-Liste

| Fehlercode | Beschreibung                                    | Bemerkung                                               |
|------------|-------------------------------------------------|---------------------------------------------------------|
| E01        | IPM-Schutz (Treibermodul)                       |                                                         |
| E02        | AC-Spannungsüber-/Unterspannungsschutz          | Eingangsspannungs-Prüfung                               |
| E03        | AC -Überstrom-Schutz                            |                                                         |
| E04        | Abgastemperatur-Überlastschutz                  |                                                         |
| E05        | Übertemperaturschutz der Außen-Spule            |                                                         |
| E06        | Kompressor Antriebs-Schutz                      |                                                         |
| E07        | Fehler des Umgebungstemperatursensors           |                                                         |
| E08        | Fehler des Außenspulentemperatursensors         |                                                         |
| E09        | Fehler des Ablufttemperatursensors              |                                                         |
| E-10       | Überspannung-/Kurzschlussschutz für Busspannung | Spannungsschutz nach Gleichrichtung                     |
| E-11       | Stromsensorfehler                               |                                                         |
| E-12       | Kommunikationsfehler Kompressor                 |                                                         |
| E-13       | Gleichspannungs-Fehler am-Lüftermotor           |                                                         |
| E-14       | Fehler des Ansaugtemperatursensors              |                                                         |
| E-15       | Treiber EE-Fehler                               |                                                         |
| E-16       | EE-Fehler der Hauptplatine                      |                                                         |
| E-17       | Niederdruckschutz                               |                                                         |
| E-18       | Hochdruckschutz                                 |                                                         |
| E-19       | IPM-Temperatur Hochdruckschutz                  |                                                         |
| E-20       | Plötzlicher Strom-Ausfall                       | Automatisches Einschalten nach der<br>Wiederherstellung |
| E-21       | Verdampfungstemperatur (T2) Niederdruckschutz   |                                                         |

| E-22 | Kommunikationsfehler zwischen Display und Hauptsteuerplatine |               |
|------|--------------------------------------------------------------|---------------|
| E-23 | Phasenausfallschutz                                          |               |
| E-24 | Wassereintrittstemperatursensor-Fehler                       |               |
| E-25 | Wasseraustrittstemperatursensor-Fehler                       |               |
| E-26 | Fehler am Durchflussschalter                                 |               |
| E-27 | Unzureichender Wasserdurchfluss-Schutz                       |               |
| E-28 | Wasseraustrittstemperatur-Überlastschutz im Heizmodus        |               |
| E-29 | Wasseraustrittstemperatur-Überlastschutz im Kühlmodus        |               |
| E-30 | Fehler des Verdampfungstemperatursensors (T2)                |               |
| E-33 | PFC-Hardware F0-Fehler                                       | Treiberfehler |
| E-34 | PFC-Software über Stromschutz                                | Treiberfehler |
| E-35 | Ausfall Kompressor                                           |               |
| E-37 | Fehler beim Starten des Kompressors                          |               |

### Wir wünschen Ihnen viel Spaß mit Ihrer Wärmepumpe.

POOLSANA Pool & Sauna Discount seit 2005

> PoolSana GmbH & Co. KG Vershofenstraße 10 90431 Nürnberg

> > www.poolsana.de info@poolsana.de